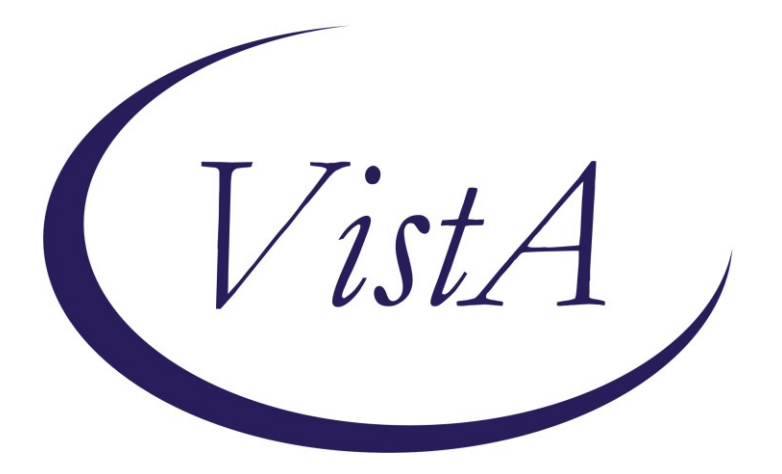

### **Clinical Reminders**

### **CPRS32B IMMUNIZATION DIALOGS**

### Install Guide

October 2022

Product Development Office of Information Technology Department of Veterans Affairs

| 1  |
|----|
|    |
| 17 |
| 17 |
| 69 |
|    |

### Introduction

This install guide contains the instructions for installing the national immunization reminders after a site has installed the CPRS 32B patch bundle. The format of the dialogs has changed requiring all sites to reinstall the national immunization reminder dialogs.

CPRS 32B CONTENT contains 1 Reminder Exchange entry:

### **CPRSV32B IMMUNIZATION REMINDER DIALOGS**

The exchange file contains the following components:

### **REMINDER GENERAL FINDINGS**

VIEW PROGRESS NOTE TEXT

### TIU TEMPLATE FIELD

IM PHARMACY PHONE NUMBERS IM VIS MPOX URL IM VIS MPOX DT IM MPX ADMIN INFO MPX JYNNEOS PATIENT HTML MPX JYNNEOS PROVIDER HTML **IM SCRIBE** IM SARS COV-2 ADMIN BOOSTER INFO PRE TEXT IM SARS COV-2 BOOSTER PFIZER EUA VHA VACCINE INFO URL IM SARS COV-2 ADMIN BOOSTER INFO POST TEXT PFIZER #1 IM SARS COV-2 ADMIN BOOSTER INFO POST TEXT C2 #1 IM SARS COV-2 ADMIN C2 INFO PRE TEXT IM SARS COV-2 BOOSTER MODERNA EUA VHA VACCINE INFO URL VA-VANOD BLANK IM SARS COV-2 CDC VACCINE UNDERLYING CONDITIONS IM SARS COV-2 CDC VACCINE INFO URL IM SARS COV-2 VA PRE SCREEN FORM IM SARS COV-2 VA SIDE EFFECTS AE REPORTING COVID-19 BOOSTER PFIZER RECIPIENT COVID-19 BOOSTER MODERNA RECIPIENT BLANK TEXT FIELD FOR DIALOGS IM SARS COV-2 OUTSIDE INSTR 2 IM SARS COV-2 OUTSIDE INSTR 1 **IM SARS COV-2 OUTSIDE WARNING** IM SARS COV-2 VIS/EUA INFO URL D2 IM SARS COV-2 ADMIN D2 INFO PRE TEXT IM SARS COV-2 ADMIN INFO POST TEXT D2 #2 IM SARS COV-2 DOSE #2 WARNING

IM SARS COV-2 DOSE D2 #B WARNING IM SARS COV-2 D2 DOSE #3 BOOSTER IM SARS COV-2 DOSE SERIES BOOSTER WARNING IM SARS COV-2 DOSE D2 #3 WARNING IM SARS COV-2 D2 DOSE #3 IM SARS COV-2 ADMIN INFO POST TEXT D2 #1 LONG INTERVAL IM SARS COV-2 ADMIN INFO POST TEXT D2 #1 IM SARS COV-2 VIS/EUA INFO URL E2 IM SARS COV-2 ADMIN E2 INFO PRE TEXT IM SARS COV-2 ADMIN INFO POST TEXT E2 #2 IM SARS COV-2 E2 DOSE IM SARS COV-2 DOSE E2 #3 WARNING IM SARS COV-2 E2 DOSE #3 IM SARS COV-2 ADMIN INFO POST TEXT E2 #1 IM SARS COV-2 VIS/EUA INFO URL B1 IM SARS COV-2 ADMIN B1 INFO PRE TEXT IM SARS COV-2 ADMIN INFO POST TEXT B1 #2 IM SARS COV-2 DOSE B1 #3 WARNING IM SARS COV-2 B1 DOSE #3 IM SARS COV-2 ADMIN INFO POST TEXT B1 #1 IM SARS COV-2 VIS/EUA INFO URL A1 IM SARS COV-2 ADMIN A1 INFO TTS COUNSELING IM SARS COV-2 ADMIN A1 INFO PRE TEXT IM SARS COV-2 ADMIN INFO POST TEXT A1 #B IM SARS COV-2 DOSE A1 #3 WARNING IM SARS COV-2 A1 DOSE #3 IM SARS COV-2 DOSE A1 #2 WARNING IM SARS COV-2 A1 DOSE #2 IM SARS COV-2 ADMIN INFO POST TEXT A1 IM SARS COV-2 VIS/EUA INFO URL C2 IM SARS COV-2 ADMIN INFO POST TEXT C2 #2 IM SARS COV-2 DOSE C2 #B WARNING IM SARS COV-2 C2 DOSE #3 BOOSTER IM SARS COV-2 DOSE C2 #3 WARNING IM SARS COV-2 C2 DOSE #3 IM SARS COV-2 ADMIN INFO POST TEXT C2 #1 LONG INTERVAL IM SARS COV-2 ADMIN INFO POST TEXT C2 #1 IM COVID-19 BOOSTER INFO VA-COVID-19 VACCINE SCHEDULE AT A GLANCE IM SARS COV-2 PROVIDER EUA FACT URL A1 IM SARS COV-2 PROVIDER EUA FACT URL B1 IM SARS COV-2 PROVIDER EUA FACT URL D2 IM SARS COV-2 PROVIDER EUA FACT URL C2 IM SARS COV-2 CDC VACCINE CLINICAL CONSIDERATIONS BOOSTERURL IM SARS COV-2 CDC VACCINE ANAPHYLAXIS INFO URL IM SARS COV-2 CDC VACCINE CLINICAL CONSIDERATIONS URL

IM SARS COV-2 VHA VACCINE INFO URL VA-CLC ADL SCORE INSTRUCTIONS VA-THS SLEEP EPWORTH GUIDANCE IM VIS PPSV23 URL IM PNEUMOCOCCAL VACCINE NCP GUIDANCE IM PNEUMOCOCCAL VACCINE SCHEDULE IM PNEUMOC PCV INFO **VA-LOCATIONS** IM VIS PCV URL VA-INFLUENZA RECOMMEND VA-INFLUENZA SUMMARY IM INFLUENZA VACCINE POST SEASON MESSAGE IM INFLUENZA VACCINE REMINDER DIALOG HEADER IM INFLUENZA COUNSELING NCP INFLUENZA IMMUNIZATION GUIDANCE NCP HAV IMMUNIZATION GUIDANCE IM VIS HBV URL IM VIS HAV URL IM VIS HBV ADJ URL **IM VIS MENING B URL** IM MENINGOCOCCAL VACCINE NCP GUIDANCE **IM MENING B WARNING** IM VIS MENING ACWY URL IM MENING ACWY WARNING IM MENING ACWY HEADER **BLANK SPACE1 VIS HPV GARDASIL-9** CDC HPV VACCINE RECOMMENDATIONS NCP HPV GUIDANCE IM ZOSTER SHINGRIX INFO URL CDC ZOSTER VACCINE RECOMMENDATIONS NCP HERPES ZOSTER GUIDANCE NCP TD/TDAP GUIDANCE STATEMENT IM VIS TDAP URL IM VIS TD URL

### **HEALTH FACTORS**

VA-MONKEYPOX[C] VA-MONKEYPOX LAB PCR OUTSIDE - INDETERMINATE VA-MONKEYPOX LAB PCR OUTSIDE - PENDING VA-MONKEYPOX LAB PCR OUTSIDE - NEGATIVE VA-MONKEYPOX LAB PCR OUTSIDE - POSITIVE VA-MONKEYPOX LAB PCR OUTSIDE - MONKEYPOX CONFIRMED VA-MONKEYPOX LAB PCR OUTSIDE – ORTHOPOX PRESUMPTIVE IMMUNIZATION [C] VA-MONKEYPOX (JYNNEOS) VACCINE SUBCUTANEOUS DOSE VOLUME 0.5ML VA-MONKEYPOX (JYNNEOS) VACCINE INTRADERMAL DOSE VOLUME 0.1ML VA-COVID-19 BOOSTER VACCINE DEFER PERMANENT VA-COVID-19 BOOSTER VACCINE DEFER 1Y VA-COVID-19 BOOSTER VACCINE DEFER 6M VA-COVID-19 BOOSTER VACCINE DEFER 3M VA-SARS-COV-2 IMMUN EDUC VVC/TELE VST VA-COVID-19 [C] VA-SARS-COV-2 IMM CLIN REV NO ADDL DOSE COVID-19 VACCINE DEFER PERMANENT COVID-19 VACCINE DEFER 1Y **COVID-19 VACCINE DEFER 6M** COVID-19 VACCINE DEFER 3M VA-COVID-19 VACCINE DEFER PERMANENT VA-COVID-19 VACCINE DEFER 1Y VA-COVID-19 VACCINE DEFER 6M VA-COVID-19 VACCINE DEFER 3M VA-SARS-COV-2 IMM REFUSAL - BOOSTER/ADDL DOSE VA-SARS-COV-2 VACCINE REFUSAL VA-SARS-COV-2 VACCINE DEFERRED VA-SARS-COV-2 VACCINE CONTRAIND B1 VA-SARS-COV-2 VACCINE CONTRAIND A1 VA-SARS-COV-2 VACCINE CONTRAIND E2 VA-SARS-COV-2 VACCINE CONTRAIND C2 VA-SARS-COV-2 VACCINE CONTRAIND D2 VA-SARS-COV-2 IMM REFUSAL - NVX CVX 211 VA-SARS-COV-2 IMM REFUSAL - AZN CVX 210 VA-SARS-COV-2 IMM REFUSAL - JSN CVX 212 VA-SARS-COV-2 IMM REFUSAL - UNS CVX 213 VA-SARS-COV-2 IMM REFUSAL - PFR CVX 208 VA-SARS-COV-2 IMM REFUSAL - MOD CVX 207 **COVID-19 VERBAL REPORT COVID VACCINE** VA-CLC PREADMISSION SCREEN [C] VA-CLC ADL CARE LEVEL 6-13 VA-CLC ADL CARE LEVEL 0-5 VA-CAREGIVER PROGRAM [C] VA-CSP COACH SESSION DURATION IN MINUTES REMINDER FACTORS [C] VA-HEMOGLOBIN A1C OUTSIDE LAB VA-RAI FRAILTY TOOL [C] VA-RAI FRAILTY SCORE WITHOUT CANCER **VA-RAI FRAILTY SCORE** TS SLEEP/PAP/CPAP [C] VA-SLEEP EPWORTH SCORE HYPERTENSION [C] VA-HTN SELF-RECORDED DIASTOLIC BLOOD PRESSURE

VA-HTN SELF-RECORDED SYSTOLIC BLOOD PRESSURE VA-REMINDER UPDATES [C] VA-UPDATE 32B VA-SARS-COV-2 VACCINE BOOSTER CONTRAINDICATED VA-SARS-COV-2 IMM REFUSAL BOOSTER VA-COVID-19 PRIMARY SERIES VACCINE DEFER 1Y VA-COVID-19 PRIMARY SERIES VACCINE DEFER 6M VA-SARS-COV-2 PRIMARY SERIES VACCINE REFUSAL VA-COVID-19 PRIMARY SERIES VACCINE DEFER 3M PNEUMOCOCCAL CONJUGATE VACCINE CONTRAIND IMMUNIZATION PNEUMOCOCCAL PPSV23 DX INCORRECT PNEUMOCOCCAL PPSV23 VACCINE PRECAUTION **REFUSED PNEUMOC VACCINE PPSV23** PNEUMOCOCCAL PPSV23 VACCINE CONTRAIND VA-PCV EDUCATION VVC/TELEHEALTH VST PNEUMOCOCCAL PCV13 VACCINE CONTRAIND REFUSED PNEUMOC CONJUGATE VACCINE PCV PNEUMOCOCCAL CONJUGATE VACCINE PRECAUTION PNEUMOCOCCAL CONJUGATE VACCINE DX INCORRECT VA-INFLUENZA IMM CONTRAINDICATION VA-INFLUENZA IMM NONE CURRENT SEASON VA-FLU EDUCATION VIRTUAL/TELEHEALTH VST VA-INFLUENZA IMM PERM CONTRAINDICATION VA-INFLUENZA IMM SEASON CONTRAINDICATION VA-INFLUENZA IMM REFUSED OUTSIDE SEROLOGY [C] **OUTSIDE HEPATITIS A SEROPOSITIVE OUTSIDE HEPATITIS B SURFACE AB POSITIVE OUTSIDE HEPATITIS B S ANTIBODY NEGATIVE** OUTSIDE HEPATITIS B SURFACE AB NEGATIVE **OUTSIDE HEPATITIS B SURFACE AG POSITIVE** OUTSIDE HEPATITIS B SURFACE AG NEGATIVE OUTSIDE HEPATITIS B IMMUNITY OUTSIDE HEPATITIS B CORE AB POSITIVE OUTSIDE HEPATITIS B CORE AB NEGATIVE VA-HEP B EDUCATION VVC/TELEHEALTH VST **HEPATITIS C ICI** HEPATITIS B VACCINATION NOT INDICATED **HEPATITIS B IC1** HEPATITIS B SEROLOGY NOT INDICATED HEPATITIS B VACCINATION DEFER TEMPORARY REFUSED HEPATITIS B VACCINE REFUSED HEPATITIS B SEROLOGY LIFE EXPECTANCY < 6 MONTHS INCORRECT DIAGNOSES [C]

VA-INCORRECT DIABETES DIAGNOSIS VA-MEN B EDUCATION VVC/TELEHEALTH VST MENINGOCOCCAL B DISEASE RISK MENINGOCOCCAL B DISEASE - NOT AT RISK MENINGOCOCCAL B DEFERRAL PERMANENT MENINGOCOCCAL B DEFERRAL TEMPORARY **REFUSED MENINGOCOCCAL B VACCINE** VA-MEN ACWY EDUCATION VVC/TELEHEALTH VST MENINGOCOCCAL ACWY DISEASE RISK MENINGOCOCCAL ACWY DISEASE - NOT AT RISK MENINGOCOCCAL ACWY DEFERRAL PERMANENT MENINGOCOCCAL ACWY DEFERRAL TEMPORARY REFUSED MENINGOCOCCAL ACWY VACCINE VA-HPV VA-HPV PRECAUTION VA-HPV DECLINED VA-HPV CONTRAINDICATED VA-HPV DECLINED PERMANENTLY VA-ZOSTER EDUCATION VVC/TELEHEALTH VST ZOSTER IMMUNIZATION [C] HERPES ZOSTER IMMUN CONTRAINDICATION DECLINES HERPES ZOSTER IMMUNIZATION HERPES ZOSTER VACCINE UNAVAILABLE HERPES ZOSTER IMMUN PRECAUTION VA-TD/TDAP EDUCATION VVC/TELEHEALTH VST TDAP PRECAUTION CURRENT FEBRILE ILLNESS REFUSED TDAP VACCINE **TDAP CONTRAINDICATION REFUSED TD VACCINE** TETANUS/DIPHTHERIA CONTRAINDICATION

### **REMINDER SPONSOR**

VA NATIONAL CENTER FOR HEALTH PROMOTION AND DISEASE PREVENTION (NCP) NATIONAL CENTER FOR HEALTH PROMOTION AND DISEASE PREVENTION (NCP) POPULATION HEALTH OFFICE OF GERIATRIC EXTENDED CARE OFFICE OF QUALITY & PERFORMANCE VHA ONCOLOGY VHA CARDIOLOGY SERVICES OFFICE OF PATIENT CARE SERVICES OFFICE OF PUBLIC HEALTH AND ENVIRONMENTAL HAZARDS VHA NATIONAL CENTER FOR HEALTH PROMOTION AND DISEASE PREVENTION (NCP) AND VHA OFFICE OF WOMEN'S HEALTH WOMEN VETERANS HEALTH PROGRAM VHA Office of Mental Health and Suicide Prevention

### **REMINDER TAXONOMY**

VA-IMMUNIZATION INJECTION 90471 VA-IMMUNIZATION ICD10 CODE VAL-SARS-COV-2 PFIZER BIVALENT BOOSTER VAL-SARS-COV-2 IMM MODERNA BIVALENT BOOSTER VA-IMMUNOCOMPROMISED FOR COVID-19 ADDL DOSE VA-HIV INFECTION LONG TERM SYSTEMIC STEROID VA-PNEUMOC DZ RISK - CHEMOTHERAPY VA-PNEUMOC DZ RISK - IMMUNOCOMPROMISED VA-PNEUMOC DZ RISK - HIGHEST/NOT IMMUNO COMP VA-PNEUMOC DZ RISK - HIGH **VA-TERMINAL CANCER PATIENTS VA-DIABETES** VA-CIRRHOSIS VA-CHRONIC LIVER DISEASE (NON-HBV/HCV) VA-GASTRIC VARICES **VA-HEPATIC FIBROSIS** VA-HEPATITIS B RISK DRUG USE VA-ESOPHAGEAL VARICES VA-END STAGE RENAL DISEASE VA-HEPATITIS B RISK SEXUAL TRANSMISSION **VA-HEPATITIS C INFECTION** VA-COMPLEMENT DEFICIENCY VA-ASPLENIA VA-IMMUNOCOMPROMISED FOR ZOSTER VACCINE

### **REMINDER TERM**

VA-IM NO DOSES AVAIL MONKEYPOX 206 VA-CURRENT INPATIENT VA-IM NO DOSES AVAIL PFZ 300 VA-IM NO DOSES AVAIL MOD 229 VA-SARS-COV-2 VACCINE WHO APPROVED ALL (INCL US) VA-SARS-COV-2 VACCINE WHO PFIZER VA-SARS-COV-2 VACCINE WHO MODERNA VA-SARS-COV-2 VACCINE WHO MODERNA VA-SARS-COV-2 VACCINE WHO JANSSEN VA-SARS-COV-2 VACCINE WHO APPROVED ALL (INCL US) BOOSTER VA-SARS-COV-2 VACCINE WHO NOVAVAX VA-COVID-19 IM DEFER INDEFINITE VA-SARS-COV-2 VACCINE REFUSAL VA-SARS-COV-2 VACCINE DEFERRAL VA-SARS-COV-2 VACCINE DEFERRAL VA-SARS-COV-2 VACCINE CONTRAINDICATION

VA-COVID-19 VACCINATION CLINIC FUTURE APPT VA-CD4 COUNT VA-STEROID PREDN EQUIV 5-6.6MG VA-STEROID PREDN EQUIV 6.6-9MG VA-STEROID PREDN EQUIV 10-19MG VA-STEROID PREDN EQUIV >=20MG VA-CHEMO/IMMUNOSUPPRESSIVE DRUGS VA-SARS-COV-2 VACCINE INDICATION ADDL DOSE NEEDED VA-SARS-COV-2 VACCINE FOR BL VA-SARS-COV-2 VACCINE DOSE C IN STD SERIES VA-IM NO DOSES AVAIL PFZ TS 217 VA-SARS-COV-2 VACCINE D2 2 DOSE VA-SARS-COV-2 VACCINE D2 1 DOSE VA-SARS-COV-2 IM DOSE NOT PFIZER VA-SARS-COV-2 VACCINE A1 1 DOSE VA-AGE >64 VA-SARS-COV-2 VACCINE E2 2 DOSE VA-SARS-COV-2 IM DOSE NOT ASTRAZENECA VA-SARS-COV-2 IM DOSE NOT MODERNA VA-SARS-COV-2 VACCINE E2 1 DOSE VA-IM NO DOSES AVAIL NOV 211 VA-SARS-COV-2 VACCINE B1 2 DOSE VA-SARS-COV-2 VACCINE B1 1 DOSE VA-SARS-COV-2 IM DOSE NOT NOVAVAX VA-IM NO DOSES AVAIL JSN 212 VA-SARS-COV-2 VACCINE C2 2 DOSE VA-SARS-COV-2 VACCINE C2 1 DOSE VA-IM NO DOSES AVAIL PFZ 208 VA-SARS-COV-2 VACCINE D2 3 DOSE VA-IM NO DOSES AVAIL MOD 207 VA-SARS-COV-2 VACCINE C2 3 DOSE VA-COVID-19 CONTRAINDICATION VA-SARS-COV-2 VACCINE BIVALENT VA-SARS-COV-2 ALL CDC VACCINES VA-SARS-COV-2 VACCINE PRIMARY SERIES REFUSAL VA-SARS-COV-2 VACCINE PRIMARY SERIES DEFERRAL STEROIDS - PNEUMOCOCCAL DZ RISK VA-PNEUMOC DZ RISK - LONG TERM STEROIDS VA-PNEUMOC DZ RISK - CHEMO/IMMUNOSUPP DRUGS VA-BL PNEUMOC RECENT CHEMO/IMMUNOSUPPRESSION VA-BL PNEUMOC RECENT CHEMOTHERAPY (ICD ONLY) VA-PNEUMOC PCV IMMUNIZATION (ALL CONJUGATE) VA-PNEUMOC PPSV23 IMMUNIZATION VA-PNEUMOC DZ RISK - IMMUNOCOMPROMISED VA-PNEUMOC DZ RISK - HIGHEST/NOT IMMUNO COMP VA-PNEUMOC DZ RISK - HIGH

VA-IM NO DOSES AVAIL PPSV23 33 VA-PNEUMOC PPSV23 ORDER SUPPRESSION VA-ZOSTER IMMUNIZATION 1Y VA-PNEUMOC PCV CONTRAINDICATION VA-PNEUMOC PPSV23 INCORRECT DIAGNOSIS VA-PNEUMOC PCV20 IMMUNIZATION VA-PNEUMOC PCV15 IMMUNIZATION VA-PNEUMOC PCV13 IMMUNIZATION VA-PNEUMOC PPSV23 CONTRAINDICATIONS VA-PNEUMOC PPSV23 ORDERS VA-PNEUMOC DZ RISK - IMMUNOCOMPROMISED RX VA-IM NO DOSES AVAIL PCV13 133 VA-IM NO DOSES AVAIL PCV20 216 VA-IM NO DOSES AVAIL PCV15 215 VA-PNEUMOC PCV ORDER SUPPRESSION VA-PNEUMOC PCV DEFERRALS VA-MENING VACCINES DIPHTHERIA CONJUGATE VA-PNEUMOC PCV ORDERS VA-PNEUMOC PCV DX INCORRECT VA-INFLUENZA CONTRAINDICATION VA-INFLUENZA IMM SEASON STOP DATE VA-INFLUENZA ADMIN SUPPRESSION VA-IM NO DOSES AVAIL FLU 185 VA-INFLUENZA HIGH DOSE SUPPRESS OPTION VA-IM NO DOSES AVAIL FLU 186 VA-IM NO DOSES AVAIL FLU 171 VA-IM NO DOSES AVAIL FLU 197 VA-IM NO DOSES AVAIL FLU 205 VA-IM NO DOSES AVAIL FLU 158 VA-IM NO DOSES AVAIL FLU 150 VA-INFLUENZA ORDER SUPPRESSION VA-INFLUENZA IMM NOT DONE THIS SEASON VA-INFLUENZA IMM CONTRAINDICATION VA-INFLUENZA IMM SEASON START DATE VA-INFLUENZA IMM SEASONAL VACCINE FORMULATIONS VA-HEPATITIS A VACCINATION INDICATED VA-HEPATITIS A IMMUNE/SEROPOS VA-HEPATITIS A SEROLOGY IGG/TOTAL VA-OUTSIDE HEPATITIS B SURFACE AB POSITIVE VA-OUTSIDE HEPATITIS B SURFACE AB NEGATIVE VA-OUTSIDE HEPATITIS B SURFACE AG POSITIVE VA-OUTSIDE HEPATITIS B SURFACE AG NEGATIVE VA-OUTSIDE HEPATITIS B CORE AB POSITIVE VA-OUTSIDE HEPATITIS B CORE AB NEGATIVE VA-HEPATITIS B SURFACE ANTIBODY VA-HEPATITIS B SURFACE ANTIGEN

VA-HEPATITIS B CORE ANTIBODY (IGG/TOTAL) VA-BL HBV SEROLOGY SECTION SUPPRESS VA-LAST SERVICE SEPARATION >1/1/2001 VA-HBV ADMINISTRATION SUPPRESSION VA-IM NO DOSES AVAIL HBV DIAL 44 VA-IM NO DOSES AVAIL HBV/HAV 104 VA-IM NO DOSES AVAIL HBV-CPG 189 VA-IM NO DOSES AVAIL HBV ADULT 43 VA-HEPATITIS B IMMUNIZATION STD ONLY VA-HEPATITIS B IMMUNIZATION NOT INDICATED VA-HEPATITIS B SEROLOGY NOT INDICATED VA-HEPATITIS B IMMUNIZATION REFUSED/DEFERRED VA-HEPATITIS B SEROLOGY REFUSED/DEFERRED VA-HEPATITIS B IMMUNIZATION ADJUVANT **VA-HEPATITIS B IMMUNIZATION 3/4 DOSE SERIES** VA-LIFE EXPECTANCY < 6 MONTHS VA-DIABETES DX INCORRECT VA-DIABETES DX VA-HEPATITIS B RISK VA-IM NO DOSES AVAIL MEN B OMV 163 VA-MENING B ADMIN SUPPRESSION **VA-MENING B ORDER SUPPRESSION** VA-MENINGOCOCCAL B NOT AT RISK VA-MENINGOCOCCAL B RISK OTHER VA-MENINGOCOCCAL B VACCINE DEFERRED PERMANENT VA-MENINGOCOCCAL B VACCINE DEFERRED TEMPORARY VA-MENINGOCOCCAL B VACCINE MENB-FHBP TRUMENBA VA-MENINGOCOCCAL B VACCINE MENB-4C BEXSERO VA-MENINGOCOCCAL B RISK IMMUNOCOMPROMISED VA-IM NO DOSES AVAIL MEN ACWY OMV 136 VA-MENING ACWY ADMIN SUPPRESSION VA-MENING ACWY ORDER SUPPRESSION VA-MENINGOCOCCAL ACWY VACCINE DEFERRED PERMANENT VA-MENINGOCOCCAL ACWY VACCINE DEFERRED TEMPORARY VA-MENINGOCOCCAL ACWY VACCINE (MPSV4 OR UNSPECIFIED) VA-MENINGOCOCCAL ACWY VACCINE CONJUGATE VA-MENINGOCOCCAL ACWY NOT AT RISK VA-MENINGOCOCCAL ACWY DISEASE RISK VA-MENINGOCOCCAL ACWY RISK IMMUNOCOMPROMISED **VA-HPV VACCINES** VA-IM NO DOSES AVAIL HPV9 165 VA-HPV ADMINISTRATION SUPPRESSION VA-HPV ORDER SUPPRESSION VA-HPV VACCINE PRECAUTION VA-HPV VACCINE ORDERED VA-HPV VACCINE DECLINED

VA-HPV VACCINE CONTRAINDICATED VA-HPV VACCINE DECLINED PERMANENTLY VA-HPV VACCINES SERIES 2 VA-HPV VACCINES SERIES COMPLETE VA-HERPES ZOSTER NEOMYCIN BL VA-IM NO DOSES AVAIL HERPES ZOSTER 187 VA-ZOSTER ADMINISTRATION SUPPRESSION VA-ZOSTER ORDER SUPPRESSION VA-AGE >18 VA-IMMUNOCOMPROMISED FOR ZOSTER VACCINE - DX VA-IMMUNOCOMPROMISED FOR ZOSTER VACCINE - RX VA-ZOSTER IMMUNIZATION LIVE VIRUS VA-ZOSTER CONTRAINDICATIONS VA-ZOSTER ORDERS VA-ZOSTER DEFERRALS VA-ZOSTER IMMUNIZATION RECOMBINANT VACCINE VA-TETANUS/DIPHTHERIA IMMUNIZATION VA-IM NO DOSES AVAIL TDAP VA-TD/TDAP ORDER SUPPRESSION VA-PREGNANCY FOR TDAP VA-TDAP ORDERS **VA-TDAP DEFERRALS** VA-TDAP CONTRAINDICATION VA-TDAP IMMUNIZATION VA-IM NO DOSES AVAIL TD 09 & 113 VA-TETANUS/DIPHTHERIA ORDERS VA-TETANUS/DIPHTHERIA DEFERRALS VA-TETANUS/DIPHTHERIA CONTRAINDICATION

### **REMINDER DEFINITION**

VA-SARS COV-2 IMMUNIZATION COUNT OVER EIGHT VA-SARS COV-2 IMMUNIZATION COUNT EIGHT VA-SARS COV-2 IMMUNIZATION COUNT SEVEN VA-SARS COV-2 IMMUNIZATION COUNT SIX VA-SARS COV-2 IMMUNIZATION COUNT FIVE VA-SARS COV-2 IMMUNIZATION COUNT FOUR VA-SARS COV-2 IMMUNIZATION COUNT THREE VA-SARS COV-2 IMMUNIZATION COUNT TWO VA-SARS COV-2 IMMUNIZATION COUNT ONE VA-SARS COV-2 IMMUNIZATION COUNT ZERO VAL-IMMUNOCOMPROMISING DRUGS/LABS/DX FOR COVID-19 VA-SARS COV-2 IMMUNIZATION VAL-BL COVID-19 CONTRAINDICATION VA-SARS COV-2 IMMUNIZATION PRIMARY SERIES VA-SARS COV-2 IMMUNIZATION BOOSTER SERIES LONG TERM STEROID USE

VA-BL PNEUMOC RECENT CHEMO/IMMUNOSUPPRESSION VA-OB PNEUMOCOCCAL PRIOR VACCINATIONS VA-OB PNEUMOCOCCAL PPSV23 INDICATIONS VAL-IMMUNOCOMPROMISING DRUGS FOR PNEUMOCOCCAL DZ VA-PNEUMOCOCCAL IMMUNIZATION PPSV23 VA-OB PNEUMOCOCCAL PCV INDICATIONS VA-PNEUMOCOCCAL IMMUNIZATION PCV13 VAL-BL INFLUENZA CONTRAINDICATION VA-INFLUENZA SEASONAL IMMUNIZATION VA-BL HBV SEROLOGY SECTION SUPPRESS VA-HEPATITIS B IMMUNIZATION VA-MENINGOCOCCAL B IMMUNIZATION VA-MENINGOCOCCAL ACWY IMMUNIZATION VA-HPV PRIOR IMMUNIZATIONS (OBJECT) VA-HUMAN PAPILLOMAVIRUS (HPV) IMMUNIZATION VAL-IMMUNOCOMPROMISING DRUGS FOR ZOSTER VA-HERPES ZOSTER (SHINGLES) IMMUNIZATION VA-OB TD/TDAP PRIOR VACCINATIONS VA-TETANUS/DIPHTHERIA/PERTUSSIS (TDAP) **IMMUNIZATION** VA-TETANUS/DIPHTHERIA (TD) IMMUNIZATION VA-HEPATITIS B SEROLOGY/IMMUNIZATION

#### **HEALTH SUMMARY TYPE**

SARS-COV-2 IMMUNIZATION VA-COVID CONTRA OB PNEUMOC IMMUNIZATIONS OB PPSV23 INDICATIONS OB PCV INDICATIONS VA-INFLUENZA CONTRA OB HAV HBV SEROLOGY OUTSIDE OB HAV HBV SEROLOGY HPV IMMUNIZATIONS RZV IMMUNIZATIONS OB TD/TDAP IMMUNIZATIONS

#### HEALTH SUMMARY OBJECTS

SARS-COV-2 IMMUNIZATION (TIU) VA-COVID CONTRA (TIU) PNEUMOCOCCAL IMMUNIZATIONS (TIU) PPSV23 INDICATIONS (TIU) PNEUMOCOCCAL CONJUGATE INDICATIONS (TIU) VA-INFLUENZA CONTRA (TIU) HAV HBV SEROLOGY OUTSIDE (TIU) HAV HBV SEROLOGY HPV IMMUNIZATIONS (TIU) RECOMBINANT ZOSTER IMM (TIU) TD/TDAP IMMUNIZATIONS (TIU)

### **TIU DOCUMENT DEFINITION**

SARS-COV-2 IMMUNIZATION VA-COVID CONTRA PNEUMOCOCCAL IMMUNIZATIONS PPSV23 INDICATIONS PNEUMOCOCCAL CONJUGATE INDICATIONS VA-INFLUENZA CONTRA HAV HBV SEROLOGY OUTSIDE HAV HBV SEROLOGY HPV IMMUNIZATIONS RECOMBINANT ZOSTER IMM TD/TDAP IMMUNIZATIONS

### **REMINDER DIALOG**

VA-MONKEYPOX VA-SARS-COV-2 IMMUNIZATION TEMPLATE VAL-GP 32B CONTENT UPDATE VA-SARS-COV-2 BOOSTER IMMUNIZATION **VA-SARS-COV-2 IMMUNIZATION** VA-PNEUMOCOCCAL IMMUNIZATION PPSV23 PNEUMOVAX VA-PNEUMOCOCCAL IMMUNIZATION PCV13 PREVNAR VA-INFLUENZA IMMUNIZATION VA-HEPATITIS B IMMUNIZATION VA-MENINGOCOCCAL B IMMUNIZATION VA-MENINGOCOCCAL ACWY IMMUNIZATION VA-HUMAN PAPILLOMAVIRUS (HPV) VACCINE **VA-HERPES ZOSTER VACCINE** VA-TETANUS/DIPHTHERIA/PERTUSSIS (TDAP) IMMUNIZATION VA-TETANUS/DIPHTHERIA (TD) IMMUNIZATION VA-HEPATITIS B SEROLOGY/IMMUNIZATION

### **Pre-install**

# Back Up National Reminder Immunization Dialogs Immunization Entries

You will need to review the orders and menus that are linked to the dialog elements or groups in national dialogs so that they can be replaced after the dialogs have been installed.

Sites should back up dialog elements/groups that contains orders so that they will not need to recreate the orders mapping in the post-install. The instructions below give an example of how to back up the known national dialog elements/groups that may contains local ordering mappings.

These instructions show you how to create a reminder exchange file entry with the order options from the national immunization reminder dialogs:

1. On the Clinical Reminders Exchange screen, at the "Select Action" prompt, enter "CFE" for Create Exchange File Entry.

Example – Create Exchange File Entry Action

| Exchange File Entries.<br>Item Entry Source Date Packed<br>1 BDI II RESULT GROUP CPRSCRM20@REDACTED 04/13/2004@15:53<br>2 DEPRESSION/PTSD REMINDER TERM CPRSCRM21@REDACTED02/26/2010@12:07<br>UPDATES - PATCH 17<br>3 ECOE REMINDER DIALOGS CPRSCRM22@REDACTED 08/28/2013@09:38                                                     |
|----------------------------------------------------------------------------------------------------|
| ItemEntrySourceDate Packed1BDI II RESULT GROUPCPRSCRM20@REDACTED04/13/2004@15:532DEPRESSION/PTSD REMINDER TERM<br>UPDATES - PATCH 17CPRSCRM21@REDACTED02/26/2010@12:073ECOE REMINDER DIALOGSCPRSCRM22@REDACTED08/28/2013@09:38                                                                                                    |
| ItemEntrySourceDate Packed1BDI II RESULT GROUPCPRSCRM20@REDACTED04/13/2004@15:532DEPRESSION/PTSD REMINDER TERM<br>UPDATES - PATCH 17CPRSCRM21@REDACTED02/26/2010@12:073ECOE REMINDER DIALOGSCPRSCRM22@REDACTED08/28/2013@09:38                                                                                                    |
| 1       BDI II RESULT GROUP       CPRSCRM20@REDACTED       04/13/2004@15:53         2       DEPRESSION/PTSD REMINDER TERM       CPRSCRM21@REDACTED02/26/2010@12:07         UPDATES - PATCH 17       CPRSCRM22@REDACTED       08/28/2013@09:38         3       ECOE REMINDER DIALOGS       CPRSCRM22@REDACTED       08/28/2013@09:38 |
| 2 DEPRESSION/PTSD REMINDER TERM CPRSCRM21@REDACTED02/26/2010@12:07<br>UPDATES - PATCH 17<br>3 ECOE REMINDER DIALOGS CPRSCRM22@REDACTED 08/28/2013@09:38                                                                                                    |
| UPDATES - PATCH 17<br>3 ECOE REMINDER DIALOGS CPRSCRM22@REDACTED 08/28/2013@09:38                                                                                                    |
| 3 ECOE REMINDER DIALOGS CPRSCRM22@REDACTED 08/28/2013@09:38                                                                                                    |
|                                                                                                    |
| 4 GMTS FOR HRMH CPRSCRM23@REDACTED 12/01/2011@11:10                                                                                                    |
| 5 GMTS SKIN RISK HS OBJECTS CPRSCRM20@REDACTED 07/09/2007@13:21                                                                                                    |
| 6 GMTS SKIN RISK HS TYPES CPRSCRM20@REDACTED 07/09/2007@13:20                                                                                                    |
| 7 GMTSMHV CPRSCRM20@REDACTED 07/06/2004@15:06                                                                                                    |
| 8 NATIONAL BLOOD PRESSURE CPRSCRM24@REDACTED 04/05/2011@13:20                                                                                                    |
| CHANGES                                                                                                    |
| + + Next Screen - Prev Screen ?? More Actions >>>                                                                                                    |
| CFE Create Exchange File Entry LHF Load Host File                                                                                                    |
| CHF Create Host File LMM Load MailMan Message                                                                                                    |
| CMM Create MailMan Message LR List Reminder Definitions                                                                                                    |
| DFE Delete Exchange File Entry LWH Load Web Host File                                                                                                    |
| IFE Install Exchange File Entry RI Reminder Definition Inquiry                                                                                                    |
| IH Installation History RP Repack                                                                                                    |
| Select Action: Next Screen// CFE Create Exchange File Entry                                                                                                    |
|                                                                                                    |
|                                                                                                    |
|                                                                                                    |

- 2. Add the following reminder dialogs:
  - VA-HBV OI IMMUNIZATION
  - VA-HERPES ZOSTER ORDER
  - VAL-HPV ORDER OPTIONS
  - OI MENING ACWY OUTPT
  - OI MENING B OUTPT
  - OI PNEUMOC PCV OUTPT SHORT
  - OI PNEUMOC PPSV23 OUTPT
  - OI TD OUTPT
  - OI TDAP OUTPT
  - VA-HBV OI SEROLOGIC PANEL
  - VAL-OI IM INFLUENZA OUTPT
  - VAL-SARS-COV-2 VACCINE ORDERING GP
  - VAL-COVID-19 BOOSTER ACTIONS ORDER

- a. At the Select a File prompt, type "4" for REMINDER DIALOG.
- b. At the Select REMINDER DIALOG NAME prompt, enter the name of the dialog from the list above.
- c. At the ... OK? prompt, press the Enter key.
- d. Repeat steps b and c for the remaining dialogs in the list above.
- e. At the Select REMINDER DIALOG NAME prompt, press the Enter key.

#### Example – Adding a Reminder Dialog

```
Select from the following reminder files:
   1 REMINDER COMPUTED FINDINGS
   2 REMINDER COUNTING GROUP
   3 REMINDER DEFINITION
   4 REMINDER DIALOG
   5 REMINDER EXTRACT COUNTING RULE
   6 REMINDER EXTRACT DEFINITION
   7 REMINDER LIST RULE
   8 REMINDER LOCATION LIST
  9 REMINDER SPONSOR
  10 REMINDER TAXONOMY
  11 REMINDER TERM
  12 REMINDER ORDER CHECK ITEMS GROUP
  13 REMINDER ORDER CHECK RULES
Select a file: (1-13): 4
Select REMINDER DIALOG NAME: VA-HBV OI IMMUNIZATION dialog element
  NATIONAL
         ...OK? Yes// (Yes)
Enter another one or just press enter to go back to file selection.
Select REMINDER DIALOG NAME: VA-HERPES ZOSTER ORDER
```

- 3. After you have added all of the listed reminder dialogs, press the Enter key when prompted with "Select REMINDER DIALOG NAME".
- 4. At the Press ENTER to continue or '^' to exit prompt, press the Enter key.
- At the Enter the Exchange File entry name prompt, type "CPRS V32 PRE INSTALL IM DIALOG ELEMENTS".
- 6. You will now see the Text Editor. A description for the exchange entry is auto generated and appears in the editor. You are not required to edit this description. Press the keyboard key that is mapped to PF1 (either the NUM LOCK key on the keypad or the F1 key) and then, immediately press the E key to exit the text editor.

```
Example – Adding a Description
```

```
OI MENING ACWY OUTPUT
OI MENING B OUTPUT
OI PNEUMOC PVC13 OUTPUT SHORT...
```

7. You will now see the Text Editor a second time. You are not required to enter any keywords or phrases. Press the keyboard key that is mapped to PF1 (either the NUM LOCK key on the keypad or the F1 key) and then, immediately press the E key to exit the text editor.

```
Example – Adding Keywords
```

- 8. The exchange entry is now packed.
- 9. You are returned to the Clinical Reminders Exchange screen. Note at the top of the screen that the entry you created was saved.
- 10. At the Select Action prompt, type "Q" to exit Reminder Exchange.

Example – Exiting Reminder Exchange

| Clinical Reminder Exchange     | May 11, 2021@10  | :14:57        | Page:        | 1 of             | 61  |
|--------------------------------|------------------|---------------|--------------|------------------|-----|
| CPRS V32 PRE INSTALL IM DIALO  | G ELEMENTS was s | aved in the E | xchange File | e.               |     |
|                                |                  |               |              |                  |     |
| Item Entry                     | Source           |               | Date 1       | Packed           |     |
| 1 BDI II RESULT GROUP          | CPRSCR           | M20@REDACTED  | 04/13/200    | 04015:53         |     |
| 2 DEPRESSION/PTSD REMIND       | ER TERM CPRSCR   | M21@REDACTED0 | 2/26/2010@12 | 2:07             |     |
| UPDATES - PATCH 17             |                  |               |              |                  |     |
| 3 ECOE REMINDER DIALOGS        | CPRSCR           | M22@REDACTED  | 08/28/2013   | 3009:38          |     |
| 4 GMTS FOR HRMH                | CPRSCR           | M23@REDACTED  | 12/01/2013   | 1@11 <b>:</b> 10 |     |
| 5 GMTS SKIN RISK HS OBJE       | CTS CPRSCR       | M20@REDACTED  | 07/09/200    | 7@13 <b>:</b> 21 |     |
| 6 GMTS SKIN RISK HS TYPE:      | S CPRSCR         | M20@REDACTED  | 07/09/200    | 7@13:20          |     |
| 7 GMTSMHV                      | CPRSCR           | M20@REDACTED  | 07/06/2004   | 4@15:06          |     |
| 8 HI RISK MEDICATIONS CO       | NTENT CPRSCR     | M25@REDACTED  | 05/11/2023   | 1@10:10          |     |
| BACKUP                         |                  |               |              |                  |     |
| + + Next Screen - P:           | rev Screen ??    | More Actions  |              |                  | >>> |
| CFE Create Exchange File Ent:  | ry LHF           | Load Host Fil | e            |                  |     |
| CHF Create Host File           | LMM              | Load MailMan  | Message      |                  |     |
| CMM Create MailMan Message     | LR               | List Reminder | Definitions  | S                |     |
| DFE Delete Exchange File Ent:  | ry LWH           | Load Web Host | File         |                  |     |
| IFE Install Exchange File En   | try RI           | Reminder Defi | nition Inqu  | iry              |     |
| IH Installation History        | RP               | Repack        |              |                  |     |
| Select Action: Next Screen// ( | 2                |               |              |                  |     |

### **Install Details**

This update is being distributed as a web host file. The address for the host file is: https://REDACTED/CPRSV32B.PRD

The file will be installed using Reminder Exchange, programmer access is not required.

Installation:

https://

==============

This update can be loaded with users on the system. Installation will take less than 5 minutes.

You should not install until the CPRS32B Patches have been installed in your account.

### **Install Example**

To Load the Web Host File. Navigate to Reminder exchange in Vista

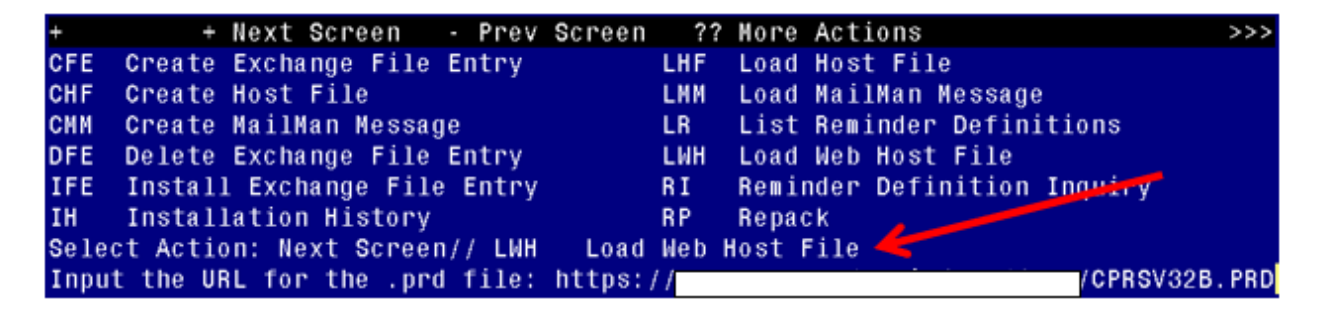

At the **<u>Select Action</u>**: prompt, enter **<u>LWH</u>** for Load Web Host File At the **<u>Input the url for the .prd file</u>**: prompt, type the following web address:

/CPRSV32B.PRD successfully loaded.

You should see a message at the top of your screen that the file successfully loaded.

Search and locate an entry titled CPRSV32B IMMUNIZATION REMINDES in reminder exchange

| +Item  | Entry                            | Source | 8                   | Date   | Packed |
|--------|----------------------------------|--------|---------------------|--------|--------|
| 8      | CPRSV32B IMMUNIZATION            | 6      |                     |        | 1      |
|        | REMINDERS                        |        |                     |        |        |
| 9      | CTX ASSESSMENT FOR PT ED         |        |                     |        |        |
| 10     | DEPRESSION/PTSD REMINDER TERM    |        |                     |        |        |
|        | UPDATES - PATCH 17               |        |                     |        |        |
| 11     | ECOE REMINDER DIALOGS            |        |                     |        |        |
| 12     | EG TEST                          |        |                     |        |        |
| 13     | GMTS FOR HRMH                    |        |                     |        |        |
| 14     | GMTS SKIN RISK HS OBJECTS        |        |                     |        |        |
| 15     | GMTS SKIN RISK HS TYPES          |        |                     |        |        |
| +      | + Next Screen - Prev Scree       | en ??  | More Actions        |        | >>>    |
| CFE C  | reate Exchange File Entry        | LHF    | Load Host File      |        |        |
| CHF C  | reate Host File                  | LMM    | Load MailMan Messag | ge     |        |
| CMM C  | reate MailMan Message            | LR     | List Reminder Defi  | nitior | าร     |
| DFE D  | elete Exchange File Entry        | LWH    | Load Web Host File  |        |        |
| IFE I  | nstall Exchange File Entry       | RI     | Reminder Definition | n Inqu | Jiry   |
| IH I   | nstallation History              | RP     | Repack              |        |        |
| Select | Action: Next Screen// IFE Ins    | tall E | xchange File Entry  |        |        |
| Enter  | a list or range of numbers (1-47 | 0): 8  |                     |        |        |

At the <u>Select Action</u> prompt, enter <u>IFE</u> for Install Exchange File Entry Enter the number that corresponds with your entry titled CPRSV32B IMMUNIZATION REMINDERS *(in this example it is entry 8, it will vary by site, the date should be* 10/14/2022)

# **<u>Do not INSTALL ALL</u>**. Follow the screen shots below to only install selected items.

At the <u>Select Action</u> prompt, type <u>SL</u> to search for, then at the search for prompt, type <u>IM PH</u> after hitting enter, you will see this prompt, Find Next 'IM PH'? Yes// say <u>No</u> to stop the search.

Type **IS** to install select item 3, the TIU template field named IM PHARMACY PHONE NUMBERS:

| +     | Component                                              | Category | Exists  |
|-------|--------------------------------------------------------|----------|---------|
| 3     | IM PHARMACY PHONE NUMBERS                              |          |         |
| 4     | IM SARS COV-2 ADMIN BOOSTER INFO PRE TEXT              |          | X       |
| 5     | IM SARS COV-2 BOOSTER PFIZER EUA VHA VACCINE INFO      |          | X       |
|       | URL                                                    |          |         |
| 6     | IM SARS COV-2 ADMIN BOOSTER INFO POST TEXT PFIZER      |          | Х       |
|       | #1                                                     |          |         |
| 7     | IM SARS COV-2 ADMIN BOOSTER INFO POST TEXT C2 #1       |          | X       |
| 8     | IM SARS COV-2 ADMIN C2 INFO PRE TEXT                   |          | Х       |
| 9     | IM SARS COV-2 BOOSTER MODERNA EUA VHA VACCINE          |          | Х       |
|       | INFO URL                                               |          |         |
| 10    | VA-VANOD BLANK                                         |          | Х       |
| 11    | IM SARS COV-2 CDC VACCINE UNDERLYING CONDITIONS        |          | X       |
| 12    | IM SARS COV-2 CDC VACCINE INFO URL                     |          | Х       |
| 13    | IM SARS COV-2 VA PRE SCREEN FORM                       |          | Х       |
| 14    | IM SARS COV-2 VA SIDE EFFECTS AE REPORTING             |          | Х       |
| 15    | COVID-19 BOOSTER PFIZER RECIPIENT                      |          | Х       |
| +     | + Next Screen - Prev Screen ?? More Actions            |          |         |
| IA    | Install all Components                                 | IS       | Install |
| Selec | t Action: Next Screen// IS _ Install Selected Componen | t        |         |
| Selec | t Component(s): (1-543): 3                             |          |         |

Select Action: Next Screen// **IS** Install Selected Component Select Component(s): (1-543): **3** 

TIU TEMPLATE FIELD entry IM PHARMACY PHONE NUMBERS is NEW,

what do you want to do?

Select one of the following:

- C Create a new entry by copying to a new name
- I Install
- Q Quit the install
- S Skip, do not install this entry

Enter response: I// nstall

++ NOTE: if you have previously installed this file and are prompted to overwrite, choose SKIP. ++

At the <u>Select Action</u> prompt, type <mark>SL</mark> to search for, then at the search for prompt, type **80**, after hitting enter, you will see this prompt, Find Next '80'? Yes// say **No** to stop the search.

Type **IS** to install select item **80,85,86**, the TIU TEMPLATE fields named **IM PNEUMOCOCCAL VACCINE SCHEDULE**, **VA-INFLUENZA RECOMMEND** and **VA-INFLUENZA SUMMARY** 

| +     | Component                                            | Category | Exists                  |
|-------|------------------------------------------------------|----------|-------------------------|
| 80    | IM PNEUMOCOCCAL VACCINE SCHEDULE                     |          |                         |
| 81    | IM PNEUMOC PCV INFO                                  |          | X                       |
| 82    | VA-LOCATIONS                                         |          | X                       |
| 83    | IM VIS PCV URL                                       |          | X                       |
| 84    | IM VIS PPSV23 URL                                    |          | X                       |
| 85    | VA-INFLUENZA RECOMMEND                               |          |                         |
| 86    | VA-INFLUENZA SUMMARY                                 |          |                         |
| 87    | IM INFLUENZA VACCINE POST SEASON MESSAGE             |          | X                       |
| 88    | IM INFLUENZA VACCINE REMINDER DIALOG HEADER          |          | X                       |
| 89    | IM INFLUENZA COUNSELING                              |          | X                       |
| 90    | NCP INFLUENZA IMMUNIZATION GUIDANCE                  |          | X                       |
| 91    | NCP HAV IMMUNIZATION GUIDANCE                        |          | X                       |
| 92    | IM VIS HBV URL                                       |          | X                       |
| 93    | IM VIS HAV URL                                       |          | X                       |
| 94    | IM VIS HBV ADJ URL                                   |          | X                       |
| 95    | IM VIS MENING B URL                                  |          | X                       |
| +     | + Next Screen - Prev Screen ?? More Actions          |          |                         |
| IA    | Install all Components                               | IS       | Install Selected Compon |
| Selec | t Action: Next Screen// IS Install Selected Componen | t        |                         |
| Selec | t Component(s): (1-543): 80,85,86                    |          |                         |

Select Action: Next Screen// **IS** Install Selected Component Select Component(s): (1-543): **80,85,86** 

TIU TEMPLATE FIELD entry IM PNEUMOCOCCAL VACCINE SCHEDULE is NEW, what do you want to do?

Select one of the following:

- C Create a new entry by copying to a new name
- I Install
- Q Quit the install
- S Skip, do not install this entry

Enter response: I// nstall

TIU TEMPLATE FIELD entry VA-INFLUENZA RECOMMEND is NEW,

what do you want to do?

Select one of the following:

- C Create a new entry by copying to a new name
- I Install
- Q Quit the install
- S Skip, do not install this entry

Enter response<mark>: I// nstall</mark>

TIU TEMPLATE FIELD entry VA-INFLUENZA SUMMARY is NEW,

what do you want to do?

Select one of the following:

- C Create a new entry by copying to a new name
- I Install
- Q Quit the install
- S Skip, do not install this entry

At the <u>Select Action</u> prompt, type <u>SL</u> to search for, then at the search for prompt, type <u>119</u>, after hitting enter, you will see this prompt, Find Next 119? Yes// say <u>No</u> to stop the search. Type <u>IS</u> to install select item **119,120,121,122** the health factors named COVID-19 VACCINE DEFER PERMANENT, COVID-19 VACCINE DEFER 1Y, COVID-19 VACCINE DEFER 6M, COVID-19 VACCINE DEFER 3M.

|        |                                                       | <b>.</b> .  |        |
|--------|-------------------------------------------------------|-------------|--------|
| +      | Component                                             | Category    | Exists |
| 119    | COVID-19 VACCINE DEFER PERMANENT                      |             |        |
| 120    | COVID-19 VACCINE DEFER 1Y                             |             |        |
| 121    | COVID-19 VACCINE DEFER 6M                             |             |        |
| 122    | COVID-19 VACCINE DEFER 3M                             |             |        |
| 123    | VA-COVID-19 VACCINE DEFER PERMANENT                   |             | X      |
| 124    | VA-COVID-19 VACCINE DEFER 1Y                          |             | Х      |
| 125    | VA-COVID-19 VACCINE DEFER 6M                          |             | Х      |
| 126    | VA-COVID-19 VACCINE DEFER 3M                          |             | Х      |
| 127    | VA-SARS-COV-2 IMM REFUSAL - BOOSTER/ADDL DOSE         |             | Х      |
| 128    | VA-SARS-COV-2 VACCINE REFUSAL                         |             | Х      |
| 129    | VA-SARS-COV-2 VACCINE DEFERRED                        |             | Х      |
| 130    | VA-SARS-COV-2 VACCINE CONTRAIND B1                    |             | Х      |
| 131    | VA-SARS-COV-2 VACCINE CONTRAIND A1                    |             | Х      |
| 132    | VA-SARS-COV-2 VACCINE CONTRAIND E2                    |             | Х      |
| 133    | VA-SARS-COV-2 VACCINE CONTRAIND C2                    |             | Х      |
| 134    | VA-SARS-COV-2 VACCINE CONTRAIND D2                    |             | X      |
| +      | + Next Screen - Prev Screen ?? More Actions           |             | >>>    |
| IA ]   | Install all Components IS Install Selecter            | d Component |        |
| Select | t Action: Next Screen// IS Install Selected Component |             |        |
| Select | t Component(s): (1-543): 119,120,121,122              |             |        |

IA Install all Components IS Install Selected Component Select Action: Next Screen// IS Install Selected Component HEALTH FACTORS entry COVID-19 VACCINE DEFER PERMANENT is NEW, what do you want to do?

Select one of the following:

- C Create a new entry by copying to a new name
- I Install
- Q Quit the install
- S Skip, do not install this entry

### Enter response: I// nstall

HEALTH FACTORS entry COVID-19 VACCINE DEFER 1Y is NEW, what do you want to do?

Select one of the following:

- C Create a new entry by copying to a new name
- I Install
- Q Quit the install
- S Skip, do not install this entry

### Enter response: I// nstall

HEALTH FACTORS entry COVID-19 VACCINE DEFER 6M is NEW,

what do you want to do?

Select one of the following:

- C Create a new entry by copying to a new name
- I Install
- Q Quit the install
- S Skip, do not install this entry

HEALTH FACTORS entry COVID-19 VACCINE DEFER 3M is NEW, what do you want to do?

Select one of the following:

- C Create a new entry by copying to a new name
- I Install
- Q Quit the install
- S Skip, do not install this entry

At the <u>Select Action</u> prompt, type <mark>SL</mark> to search for, then at the search for prompt, type 152, after hitting enter, you will see this prompt, Find Next 152? Yes// say No to stop the search.

Type **IS** to install select item **152,153,155,157,159,160,162,164,165,167** the health factors named VA-CLC ADL CARE LEVEL 6-13 , VA-CLC ADL CARE LEVEL 0-5 , VA-CSP COACH SESSION DURATION IN MINUTES , VA-HEMOGLOBIN A1C OUTSIDE LAB , VA-RAI FRAILTY SCORE WITHOUT CANCER, VA-RAI FRAILTY SCORE, VA-SLEEP EPWORTH SCORE, VA-HTN SELF-RECORDED DIASTOLIC BLOOD PRESSURE, VA-HTN SELF-RECORDED SYSTOLIC BLOOD PRESSURE and VA-UPDATE 32B.

| +     | Component                                             | Category     | Exists             |
|-------|-------------------------------------------------------|--------------|--------------------|
| 152   | VA-CLC ADL CARE LEVEL 6-13                            | Jacogory     | X                  |
| 152   | VA-CLC ADL CARE LEVEL 0-5                             |              | Ŷ                  |
| 154   | VA CAREGIVER PROGRAM [C]                              | ×            | $\hat{\mathbf{v}}$ |
| 154   | VA CSP COACH SESSION DURATION IN MINUTES              | ~            | $\sim$             |
| 155   | DEMINDED EASTOR (0)                                   | ~            | X                  |
| 156   | REMINDER FACTORS [C]                                  | X            | X                  |
| 157   | VA-HEMOGLOBIN A1C OUTSIDE LAB                         |              | X                  |
| 158   | VA-RAI FRAILTY TOOL [C]                               | X            | X                  |
| 159   | VA-RAI FRAILTY SCORE WITHOUT CANCER                   |              | X                  |
| 160   | VA-RAI FRAILTY SCORE                                  |              | x                  |
| 161   | TS SLEEP/PAP/CPAP [C]                                 | x            | ×                  |
| 162   | VA-SLEEP EPWORTH SCORE                                |              | X                  |
| 163   | HYPERTENSION [C]                                      | X            | X                  |
| 164   | VA-HTN SELF-RECORDED DIASTOLIC BLOOD PRESSURE         |              | X                  |
| 165   | VA-HTN SELF-RECORDED SYSTOLIC BLOOD PRESSURE          |              | X                  |
| 166   | VA-REMINDER UPDATES [C]                               | X            | X                  |
| 167   | VA-UPDATE_32B                                         |              |                    |
| +     | + Next Screen - Prev Screen ?? More Actions           |              | >>>                |
| IA    | Install all Components IS Install Select              | ed Component |                    |
| Selec | t Action: Next Screen// IS Install Selected Componen  | it           |                    |
| Selec | t Component(s): (1-543): 152,153,155,157,159,160,162, | 164,165,167  |                    |

IA Install all Components IS Install Selected Component

Select Action: Next Screen// IS Install Selected Component

Select Component(s): (1-543): 152,153,155,157,159,160,162,164,165,167

HEALTH FACTORS entry named VA-CLC ADL CARE LEVEL 6-13 already exists but the packed component is different, what

do you want to do?

Select one of the following:

- C Create a new entry by copying to a new name
- O Overwrite the current entry
- U Update
- Q Quit the install
- S Skip, do not install this entry

Enter response: O// Overwrite the current entry

Are you sure you want to overwrite? N// Y

HEALTH FACTORS entry named VA-CLC ADL CARE LEVEL 0-5 already exists but the packed component is different, what do you want to do?

Select one of the following:

- C Create a new entry by copying to a new name
- O Overwrite the current entry
- U Update
- Q Quit the install

S Skip, do not install this entry

### Enter response: O// Overwrite the current entry

Are you sure you want to overwrite? N// Y

HEALTH FACTORS entry named VA-CSP COACH SESSION DURATION IN MINUTES already exists but the packed component is different, what do you want to do?

Select one of the following:

- C Create a new entry by copying to a new name
- O Overwrite the current entry
- U Update
- Q Quit the install
- S Skip, do not install this entry

### Enter response: O// Overwrite the current entry

Are you sure you want to overwrite? N// Y

HEALTH FACTORS entry named VA-HEMOGLOBIN A1C OUTSIDE LAB already exists but the packed component is different, what do you want to do?

Select one of the following:

- C Create a new entry by copying to a new name
- O Overwrite the current entry
- U Update
- Q Quit the install
- S Skip, do not install this entry

### Enter response: O// Overwrite the current entry

Are you sure you want to overwrite? N// Y

HEALTH FACTORS entry named VA-RAI FRAILTY SCORE WITHOUT CANCER already exists but the packed component is different, what

do you want to do?

Select one of the following:

- C Create a new entry by copying to a new name
- O Overwrite the current entry
- U Update
- Q Quit the install
- S Skip, do not install this entry

### Enter response: O// Overwrite the current entry

Are you sure you want to overwrite? N// Y

HEALTH FACTORS entry named VA-RAI FRAILTY SCORE already exists but the packed component is different, what do you want to do?

Select one of the following:

- C Create a new entry by copying to a new name
- O Overwrite the current entry
- U Update
- Q Quit the install
- S Skip, do not install this entry

Enter response: O// Overwrite the current entry

Are you sure you want to overwrite? N// Y

HEALTH FACTORS entry named VA-SLEEP EPWORTH SCORE already exists but the packed component is different, what do you want to do?

Select one of the following:

- C Create a new entry by copying to a new name
- O Overwrite the current entry
- U Update
- Q Quit the install
- S Skip, do not install this entry

### Enter response: O// Overwrite the current entry

Are you sure you want to overwrite? N// Y

HEALTH FACTORS entry named VA-HTN SELF-RECORDED DIASTOLIC BLOOD PRESSURE already exists but the packed component is different, what do you want to do?

Select one of the following:

- C Create a new entry by copying to a new name
- O Overwrite the current entry
- U Update
- Q Quit the install
- S Skip, do not install this entry

### Enter response: O// Overwrite the current entry

Are you sure you want to overwrite? N// Y

HEALTH FACTORS entry named VA-HTN SELF-RECORDED SYSTOLIC BLOOD PRESSURE already exists but the packed component is different, what do you want to do?

Select one of the following:

- C Create a new entry by copying to a new name
- O Overwrite the current entry
- U Update
- Q Quit the install

S Skip, do not install this entry

### Enter response: O// Overwrite the current entry

Are you sure you want to overwrite? N// Y

HEALTH FACTORS entry VA-UPDATE\_32B is NEW,

what do you want to do?

Select one of the following:

- C Create a new entry by copying to a new name
- I Install
- Q Quit the install
- S Skip, do not install this entry

At the <u>Select Action</u> prompt, type <mark>SL</mark> to search for, then at the search for prompt, type 188, after hitting enter, you will see this prompt, Find Next '188'? Yes// say **No** to stop the search.

Type **IS** to install select items **188,189,198**, the health factors named VA-INFLUENZA IMM PERM CONTRAINDICATION, VA-INFLUENZA IMM SEASON CONTRAINDICATION and OUTSIDE HEPATITIS B IMMUNITY

| +     | Component C                                           | Category | Exists                  |
|-------|-------------------------------------------------------|----------|-------------------------|
| 188   | VA-INFLUENZA IMM PERM CONTRAINDICATION                |          |                         |
| 189   | VA-INFLUENZA IMM SEASON CONTRAINDICATION              |          |                         |
| 190   | VA-INFLUENZA IMM REFUSED                              |          | X                       |
| 191   | OUTSIDE SEROLOGY [C]                                  | X        | X                       |
| 192   | OUTSIDE HEPATITIS A SEROPOSITIVE                      |          | X                       |
| 193   | OUTSIDE HEPATITIS B SURFACE AB POSITIVE               |          | X                       |
| 194   | OUTSIDE HEPATITIS B S ANTIBODY NEGATIVE               |          |                         |
| 195   | OUTSIDE HEPATITIS B SURFACE AB NEGATIVE               |          | X                       |
| 196   | OUTSIDE HEPATITIS B SURFACE AG POSITIVE               |          | X                       |
| 197   | OUTSIDE HEPATITIS B SURFACE AG NEGATIVE               |          | X                       |
| 198   | OUTSIDE HEPATITIS B IMMUNITY                          |          |                         |
| 199   | OUTSIDE HEPATITIS B CORE AB POSITIVE                  |          | X                       |
| 200   | OUTSIDE HEPATITIS B CORE AB NEGATIVE                  |          | X                       |
| 201   | VA-HEP B EDUCATION VVC/TELEHEALTH VST                 |          | X                       |
| 202   | HEPATITIS C [C]                                       | x        | X                       |
| 203   | HEPATITIS B VACCINATION NOT INDICATED                 |          | X                       |
| +     | + Next Screen - Prev Screen ?? More Actions           |          |                         |
| IA    | Install all Components                                | IS       | Install Selected Compon |
| Selec | t Action: Next Screen// IS Install Selected Component |          |                         |
| Selec | t Component(s): (1-543): 188,189,198                  |          |                         |

IA Install all Components IS Install Selected Component

Select Action: Next Screen// **IS** Install Selected Component

Select Component(s): (1-543): 188,189,198

HEALTH FACTORS entry VA-INFLUENZA IMM PERM CONTRAINDICATION is NEW, what do you want to do?

Select one of the following:

- C Create a new entry by copying to a new name
- I Install
- Q Quit the install
- S Skip, do not install this entry

Enter response: I// nstall

HEALTH FACTORS entry VA-INFLUENZA IMM SEASON CONTRAINDICATION is NEW, what do you want to do?

Select one of the following:

- C Create a new entry by copying to a new name
- I Install
- Q Quit the install
- S Skip, do not install this entry

Enter response: I// nstall

HEALTH FACTORS entry OUTSIDE HEPATITIS B IMMUNITY is NEW,

what do you want to do?

Select one of the following:

- C Create a new entry by copying to a new name
- I Install
- Q Quit the install
- S Skip, do not install this entry

At the <u>Select Action</u> prompt, type <mark>SL</mark> to search for, then at the search for prompt, type 252, after hitting enter, you will see this prompt, Find Next '252'? Yes// say No to stop the search.

Type **IS** to install select item **252**, the reminder sponsor named VHA Office of Mental Health and Suicide Prevention

| +     | Component                                             | Category     | Exists |
|-------|-------------------------------------------------------|--------------|--------|
| 252   | VHA Office of Mental Health and Suicide Prevention    |              |        |
|       |                                                       |              |        |
| REMIN | DER COMPUTED FINDINGS                                 |              |        |
|       | VA-IMMUNIZATION AND LOCATION LOT INFO                 |              | X      |
|       | VA-IS INPATIENT                                       |              | X      |
|       | VA-REMINDER DEFINITION                                |              | X      |
|       | VA-APPOINTMENTS FOR A PATIENT                         |              | X      |
|       | VA-AGE                                                |              | X      |
|       | VA-ASU USER CLASS                                     |              | X      |
|       | VA-DATE OF BIRTH                                      |              | X      |
|       | VA-ALLERGY                                            |              | X      |
|       | VA-FILEMAN DATE                                       |              | X      |
|       | VA-SERVICE SEPARATION DATES                           |              | X      |
|       | VA-WH PATIENT DOCUMENTATION                           |              | X      |
|       |                                                       |              |        |
| REMIN | DER TAXONOMY                                          |              |        |
| +     | + Next Screen - Prev Screen ?? More Actions           |              | >>>    |
| IA    | Install all Components IS Install Selecte             | ed Component |        |
| Selec | t Action: Next Screen// IS Install Selected Component | t            |        |
| Selec | t Component(s): (1-543): 252                          |              |        |
|       |                                                       |              |        |

IA Install all Components IS Install Selected Component Select Action: Next Screen// IS Install Selected Component Select Component(s): (1-543): 252

REMINDER SPONSOR entry VHA Office of Mental Health and Suicide Prevention is NEW, what do you want to do?

Select one of the following:

- C Create a new entry by copying to a new name
- I Install
- Q Quit the install
- S Skip, do not install this entry

At the <u>Select Action</u> prompt, type <mark>SL</mark> to search for, then at the search for prompt, type 279, after hitting enter, you will see this prompt, Find Next '279'? Yes// say No to stop the search.

Type **IS** to install select item **279,280,** the reminder terms named VA-IM NO DOSES AVAIL PFZ 300, VA-IM NO DOSES AVAIL MOD 229.

| +     | Component                                            | Category | Exists    |
|-------|------------------------------------------------------|----------|-----------|
| 279   | VA-IM NO DOSES AVAIL PFZ 300                         |          |           |
| 280   | VA-IM NO DOSES AVAIL MOD 229                         |          |           |
| 281   | VA-SARS-COV-2 VACCINE WHO APPROVED ALL (INCL US)     |          | Х         |
| 282   | VA-SARS-COV-2 VACCINE WHO PFIZER                     |          | Х         |
| 283   | VA-SARS-COV-2 VACCINE WHO MODERNA                    |          | Х         |
| 284   | VA-SARS-COV-2 VACCINE WHO JANSSEN                    |          | Х         |
| 285   | VA-SARS-COV-2 VACCINE WHO APPROVED ALL (INCL US)     |          | Х         |
|       | BOOSTER                                              |          |           |
| 286   | VA-SARS-COV-2 VACCINE WHO NOVAVAX                    |          | Х         |
| 287   | VA-COVID-19 IM DEFER INDEFINITE                      |          | Х         |
| 288   | VA-SARS-COV-2 VACCINE REFUSAL                        |          | Х         |
| 289   | VA-SARS-COV-2 VACCINE DEFERRAL                       |          | Х         |
| 290   | VA-SARS-COV-2 VACCINE CONTRAINDICATION               |          | Х         |
| 291   | VA-COVID-19 VACCINATION CLINIC FUTURE APPT           |          | Х         |
| 292   | VA-CD4 COUNT                                         |          | Х         |
| 293   | VA-STEROID PREDN EQUIV 5-6.6MG                       |          | Х         |
| +     | + Next Screen - Prev Screen ?? More Actions          |          |           |
| IA    | Install all Components                               | IS       | Install ( |
| Selec | t Action: Next Screen// IS Install Selected Componen | t        |           |
| Selec | t Component(s): (1-543): 279,280                     |          |           |

IA Install all Components IS Install Selected Component Select Action: Next Screen// IS Install Selected Component Select Component(s): (1-543): 279,280

REMINDER TERM entry VA-IM NO DOSES AVAIL PFZ 300 is NEW, what do you want to do?

Select one of the following:

- C Create a new entry by copying to a new name
- I Install
- Q Quit the install
- S Skip, do not install this entry

Enter response: I// nstall

REMINDER TERM entry VA-IM NO DOSES AVAIL mod 229 is NEW, what do you want to do?

Anal do you want to do?

Select one of the following:

- C Create a new entry by copying to a new name
- I Install
- Q Quit the install
- S Skip, do not install this entry

At the **<u>Select Action</u>** prompt, type enter to go to the next page.

Type IS to install select item 301, the REMINDER TERM named VA-IM NO DOSES AVAIL PFZ TS 217

| +     | Component                                            | Category | Exists    |
|-------|------------------------------------------------------|----------|-----------|
| 294   | VA-STEROID PREDN EQUIV 6.6-9MG                       |          | Х         |
| 295   | VA-STEROID PREDN EQUIV 10-19MG                       |          | Х         |
| 296   | VA-STEROID PREDN EQUIV >=20MG                        |          | Х         |
| 297   | VA-CHEMO/IMMUNOSUPPRESSIVE DRUGS                     |          | Х         |
| 298   | VA-SARS-COV-2 VACCINE INDICATION ADDL DOSE NEEDED    |          | Х         |
| 299   | VA-SARS-COV-2 VACCINE FOR BL                         |          | Х         |
| 300   | VA-SARS-COV-2 VACCINE DOSE C IN STD SERIES           |          | Х         |
| 301   | VA-IM NO DOSES AVAIL PFZ TS 217                      |          |           |
| 302   | VA-SARS-COV-2 VACCINE D2 2 DOSE                      |          | Х         |
| 303   | VA-SARS-COV-2 VACCINE D2 1 DOSE                      |          | Х         |
| 304   | VA-SARS-COV-2 IM DOSE NOT PFIZER                     |          | Х         |
| 305   | VA-SARS-COV-2 VACCINE A1 1 DOSE                      |          | Х         |
| 306   | VA-AGE >64                                           |          | Х         |
| 307   | VA-SARS-COV-2 VACCINE E2 2 DOSE                      |          | Х         |
| 308   | VA-SARS-COV-2 IM DOSE NOT ASTRAZENECA                |          | Х         |
| 309   | VA-SARS-COV-2 IM DOSE NOT MODERNA                    |          | Х         |
| +     | + Next Screen - Prev Screen ?? More Actions          |          |           |
| IA    | Install all Components                               | IS       | Install S |
| Selec | t Action: Next Screen// IS Install Selected Componen | t        |           |
| Selec | t Component(s): (1-543): 301                         |          |           |
|       |                                                      |          |           |
|       |                                                      |          |           |

Select Action: Next Screen// IS Install Selected Component Select Component(s): (1-543): 301 REMINDER TERM entry VA-IM NO DOSES AVAIL PFZ TS 217 is NEW,

what do you want to do?

Select one of the following:

- C Create a new entry by copying to a new name
- l Install
- Q Quit the install
- S Skip, do not install this entry

### At the **<u>Select Action</u>** prompt, type enter to go to the next page.

Type IS to install select items **311,315,318,320,322,323** the REMINDER TERMS named VA-IM NO DOSES AVAIL NOV 211, VA-IM NO DOSES AVAIL JSN 212, VA-IM NO DOSES AVAIL PFZ 208, VA-IM NO DOSES AVAIL MOD 207, VA-COVID-19 CONTRAINDICATION and VA-IM NO DOSES AVAIL MONKEYPOX 206.

| +     | Component                                             | Category | Exists    |
|-------|-------------------------------------------------------|----------|-----------|
| 310   | VA-SARS-COV-2 VACCINE E2 1 DOSE                       |          | Х         |
| 311   | VA-IM NO DOSES AVAIL NOV 211                          |          |           |
| 312   | VA-SARS-COV-2 VACCINE B1 2 DOSE                       |          | x         |
| 313   | VA-SARS-COV-2 VACCINE B1 1 DOSE                       |          | Х         |
| 314   | VA-SARS-COV-2 IM DOSE NOT NOVAVAX                     |          | X         |
| 315   | VA-IM NO DOSES AVAIL JSN 212                          |          |           |
| 316   | VA-SARS-COV-2 VACCINE C2 2 DOSE                       |          | X         |
| 317   | VA-SARS-COV-2 VACCINE C2 1 DOSE                       |          | X         |
| 318   | VA-IM NO DOSES AVAIL PFZ 208                          |          |           |
| 319   | VA-SARS-COV-2 VACCINE D2 3 DOSE                       |          | X         |
| 320   | VA-IM NO DOSES AVAIL MOD 207                          |          |           |
| 321   | VA-SARS-COV-2 VACCINE C2 3 DOSE                       |          | X         |
| 322   | VA-COVID-19 CONTRAINDICATION                          |          |           |
| 323   | VA-IM NO DOSES AVAIL MONKEYPOX 206                    |          |           |
| 324   | STEROIDS - PNEUMOCOCCAL DZ RISK                       |          | X         |
| 325   | VA-PNEUMOC DZ RISK - LONG TERM STEROIDS               |          | Х         |
| +     | + Next Screen - Prev Screen ?? More Actions           |          |           |
| IA    | Install all Components                                | IS       | Install S |
| Selec | t Action: Next Screen// IS Install Selected Component |          |           |
| Selec | t Component(s): (1-543): 311,315,318,320,322,323      |          |           |

## Select Action: Next Screen// IS Install Selected Component Select Component(s): (1-543): 311,315,318,320,322,323

REMINDER TERM entry VA-IM NO DOSES AVAIL NOV 211 is NEW, what do you want to do?

Select one of the following:

- C Create a new entry by copying to a new name
- I Install
- Q Quit the install
- S Skip, do not install this entry

### Enter response: I// nstall

REMINDER TERM entry VA-IM NO DOSES AVAIL JSN 212 is NEW,

what do you want to do?

Select one of the following:

- C Create a new entry by copying to a new name
- I Install
- Q Quit the install
- S Skip, do not install this entry

Enter response: I// nstall

REMINDER TERM entry VA-IM NO DOSES AVAIL PFZ 208 is NEW, what do you want to do?

Select one of the following:

- C Create a new entry by copying to a new name
- I Install
- Q Quit the install
- S Skip, do not install this entry

Enter response: I// nstall

REMINDER TERM entry VA-IM NO DOSES AVAIL MOD 207 is NEW, what do you want to do?

Select one of the following:

- C Create a new entry by copying to a new name
- I Install
- Q Quit the install
- S Skip, do not install this entry

Enter response: I// nstall

REMINDER TERM entry VA-COVID-19 CONTRAINDICATION is NEW,

what do you want to do?

Select one of the following:

- C Create a new entry by copying to a new name
- I Install
- Q Quit the install
- S Skip, do not install this entry

Enter response: I// nstall

REMINDER TERM entry VA-IM NO DOSES AVAIL MONKEYPOX 206 is NEW, what do you want to do?

Select one of the following:

- C Create a new entry by copying to a new name
- I Install
- Q Quit the install
- S Skip, do not install this entry

At the **<u>Select Action</u>** prompt, hit enter to go to the next page.

Type IS to install select items 334,335,336 the REMINDER TERMS named.

VA-IM NO DOSES AVAIL PCV13 133, VA-IM NO DOSES AVAIL PCV20 216 and VA-IM NO DOSES AVAIL PCV15 215.

| +                | Component                                            | Category | Exists    |
|------------------|------------------------------------------------------|----------|-----------|
| 326              | VA-PNEUMOC DZ RISK - CHEMO/IMMUNOSUPP DRUGS          |          | X         |
| 327              | VA-BL PNEUMOC RECENT CHEMO/IMMUNOSUPPRESSION         |          | Х         |
| 328              | VA-BL PNEUMOC RECENT CHEMOTHERAPY (ICD ONLY)         |          | X         |
| 329              | VA-PNEUMOC PCV IMMUNIZATION (ALL CONJUGATE)          |          | X         |
| 330              | VA-PNEUMOC PPSV23 IMMUNIZATION                       |          | X         |
| 331              | VA-PNEUMOC DZ RISK - HIGH                            |          | X         |
| 332              | VA-PNEUMOC DZ RISK - HIGHEST/NOT IMMUNO COMP         |          | X         |
| 333              | VA-PNEUMOC DZ RISK - IMMUNOCOMPROMISED               |          | X         |
| <mark>334</mark> | VA-IM NO DOSES AVAIL PCV13 133                       |          |           |
| 335              | VA-IM NO DOSES AVAIL PCV20 216                       |          |           |
| 336              | VA-IM NO DOSES AVAIL PCV15 215                       |          |           |
| 337              | VA-PNEUMOC PCV ORDER SUPPRESSION                     |          | X         |
| 338              | VA-PNEUMOC PCV DEFERRALS                             |          | X         |
| 339              | VA-MENING VACCINES DIPHTHERIA CONJUGATE              |          | X         |
| 340              | VA-PNEUMOC PCV20 IMMUNIZATION                        |          | X         |
| 341              | VA-PNEUMOC PCV15 IMMUNIZATION                        |          | X         |
| +                | + Next Screen - Prev Screen ?? More Actions          |          |           |
| IA               | Install all Components                               | IS       | Install S |
| Selec            | t Action: Next Screen// IS Install Selected Componen | t        |           |
| Selec            | t Component(s): (1-543): 334,335,336                 |          |           |

Select Action: Next Screen// **IS** Install Selected Component Select Component(s): (1-543): **334,335,336** 

REMINDER TERM VA-IM NO DOSES AVAIL PCV13 133 is NEW, what do you want to do?

Select one of the following:

- C Create a new entry by copying to a new name
- I Install
- Q Quit the install
- S Skip, do not install this entry

Enter response: I// nstall

REMINDER TERM VA-IM NO DOSES AVAIL PCV20 216 is NEW, what do you want to do?

Select one of the following:

- C Create a new entry by copying to a new name
- I Install
- Q Quit the install
- S Skip, do not install this entry

Enter response: I// nstall

REMINDER TERM VA-IM NO DOSES AVAIL PCV15 215 is NEW, what do you want to do?

Select one of the following:

- C Create a new entry by copying to a new name
- I Install
- Q Quit the install
- S Skip, do not install this entry

At the <u>Select Action</u> prompt, hit enter to go to the next page.

Type **IS** to install select items **347,357** the REMINDER TERMS named VA-IM NO DOSES AVAIL PPSV23 33 and VA-INFLUENZA CONTRAINDICATION.

|       | Component                                             | Ostogopu | Eviate     |
|-------|-------------------------------------------------------|----------|------------|
| +     | Component                                             | Category | EXISTS     |
| 342   | VA-PNEUMOC DZ RISK - IMMUNOCOMPROMISED RX             |          | X          |
| 343   | VA-PNEUMOC PCV13 IMMUNIZATION                         |          | Х          |
| 344   | VA-PNEUMOC PCV CONTRAINDICATION                       |          | Х          |
| 345   | VA-PNEUMOC PCV ORDERS                                 |          | Х          |
| 346   | VA-PNEUMOC PCV DX INCORRECT                           |          | Х          |
| 347   | VA-IM NO DOSES AVAIL PPSV23 33                        |          |            |
| 348   | VA-PNEUMOC PPSV23 ORDER SUPPRESSION                   |          | Х          |
| 349   | VA-ZOSTER IMMUNIZATION 1Y                             |          | Х          |
| 350   | VA-PNEUMOC PPSV23 INCORRECT DIAGNOSIS                 |          | Х          |
| 351   | VA-PNEUMOC PPSV23 CONTRAINDICATIONS                   |          | х          |
| 352   | VA-PNEUMOC PPSV23 ORDERS                              |          | Х          |
| 353   | VA-SARS-COV-2 VACCINE BIVALENT                        |          | Х          |
| 354   | VA-SARS-COV-2 ALL CDC VACCINES                        |          | Х          |
| 355   | VA-SARS-COV-2 VACCINE PRIMARY SERIES REFUSAL          |          | Х          |
| 356   | VA-SARS-COV-2 VACCINE PRIMARY SERIES DEFERRAL         |          | X          |
| 357   | VA-INFLUENZA CONTRAINDICATION                         |          |            |
| +     | + Next Screen - Prev Screen ?? More Actions           |          |            |
| IA    | Install all Components                                | IS       | Install Se |
| Selec | ct Action: Next Screen// IS Install Selected Componen | t        |            |
| Selec | ct Component(s): (1-543): 347,357                     |          |            |
|       |                                                       |          |            |

Select Action: Next Screen// **IS** Install Selected Component Select Component(s): (1-543): **347,357** REMINDER TERM entry VA-IM NO DOSES AVAIL PPSV23 33 is NEW, what do you want to do?

Select one of the following:

- C Create a new entry by copying to a new name
- I Install
- Q Quit the install
- S Skip, do not install this entry

Enter response: I// nstall

REMINDER TERM entry VA-INFLUENZA CONTRAINDICATION is NEW, what do you want to do?

Select one of the following:

- C Create a new entry by copying to a new name
- I Install
- Q Quit the install
- S Skip, do not install this entry

Enter response<mark>: I// nstall</mark>

### At the **<u>Select Action</u>** prompt, hit enter to go to the next page.

Type **IS** to install select items **360,361,362,363,365,366,367,370** the REMINDER TERMS named, VA-IM NO DOSES AVAIL FLU 185, VA-IM NO DOSES AVAIL FLU 186, VA-IM NO DOSES AVAIL FLU 171, VA-IM NO DOSES AVAIL FLU 197, VA-IM NO DOSES AVAIL FLU 205, VA-IM NO DOSES AVAIL FLU 158, VA-IM NO DOSES AVAIL FLU 150 and VA-INFLUENZA IMM CONTRAINDICATION.

| +      | Component                                              | Category | Exists     |
|--------|--------------------------------------------------------|----------|------------|
| 358    | VA-INFLUENZA IMM SEASON STOP DATE                      |          | X          |
| 359    | VA-INFLUENZA ADMIN SUPPRESSION                         |          | X          |
| 360    | VA-IM NO DOSES AVAIL FLU 185                           |          |            |
| 361    | VA-IM NO DOSES AVAIL FLU 186                           |          |            |
| 362    | VA-IM NO DOSES AVAIL FLU 171                           |          |            |
| 363    | VA-IM NO DOSES AVAIL FLU 197                           |          |            |
| 364    | VA-INFLUENZA HIGH DOSE SUPPRESS OPTION                 |          | X          |
| 365    | VA-IM NO DOSES AVAIL FLU 205                           |          |            |
| 366    | VA-IM NO DOSES AVAIL FLU 158                           |          |            |
| 367    | VA-IM NO DOSES AVAIL FLU 150                           |          |            |
| 368    | VA-INFLUENZA ORDER SUPPRESSION                         |          | X          |
| 369    | VA-INFLUENZA IMM NOT DONE THIS SEASON                  |          | X          |
| 370    | VA-INFLUENZA IMM CONTRAINDICATION                      |          | X          |
| 371    | VA-INFLUENZA IMM SEASON START DATE                     |          | X          |
| 372    | VA-INFLUENZA IMM SEASONAL VACCINE FORMULATIONS         |          | X          |
| 373    | VA-HEPATITIS A VACCINATION INDICATED                   |          | X          |
| +      | + Next Screen - Prev Screen ?? More Actions            |          |            |
| IA     | Install all Components                                 | IS       | Install Se |
| Selec: | t Action: Next Screen// IS Install Selected Component  |          |            |
| Selec: | t Component(s): (1-543): 360,361,362,363,365,366,367,3 | 70       |            |

Select Action: Next Screen// **IS** Install Selected Component

Select Component(s): (1-543): **360,361,362,363,365,366,367,370** 

REMINDER TERM entry VA-IM NO DOSES AVAIL FLU 185 is NEW, what do you want to do?

Select one of the following:

- C Create a new entry by copying to a new name
- I Install
- Q Quit the install
- S Skip, do not install this entry

Enter response: I// nstall

REMINDER TERM entry VA-IM NO DOSES AVAIL FLU 186 is NEW, what do you want to do?

Select one of the following:

- C Create a new entry by copying to a new name
- I Install
- Q Quit the install
- S Skip, do not install this entry

Enter response: I// nstall

REMINDER TERM entry VA-IM NO DOSES AVAIL FLU 171 is NEW, what do you want to do?

Select one of the following:

- C Create a new entry by copying to a new name
- l Install
- Q Quit the install
- S Skip, do not install this entry
- Enter response: /// nstall

REMINDER TERM entry VA-IM NO DOSES AVAIL FLU 197 is NEW, what do you want to do?

Select one of the following:

- C Create a new entry by copying to a new name
- l Install
- Q Quit the install
- S Skip, do not install this entry

Enter response: I// nstall

REMINDER TERM entry VA-IM NO DOSES AVAIL FLU 205 is NEW, what do you want to do?

Select one of the following:

- C Create a new entry by copying to a new name
- I Install
- Q Quit the install
- S Skip, do not install this entry

Enter response: I// nstall

REMINDER TERM entry VA-IM NO DOSES AVAIL FLU 158 is NEW, what do you want to do?

Select one of the following:

- C Create a new entry by copying to a new name
- I Install
- Q Quit the install
- S Skip, do not install this entry
- Enter response: I// nstall

REMINDER TERM entry VA-IM NO DOSES AVAIL FLU 150 is NEW, what do you want to do?

Select one of the following:

- C Create a new entry by copying to a new name
- I Install
- Q Quit the install
- S Skip, do not install this entry

Enter response: I// nstall

REMINDER TERM entry named VA-INFLUENZA IMM CONTRAINDICATION already exists but the packed component is different, what do you want to do?

Select one of the following:

- C Create a new entry by copying to a new name
- M Merge findings
- O Overwrite the current entry
- U Update
- Q Quit the install
- S Skip, do not install this entry

Enter response: O// verwrite the current entry

At the <u>Select Action</u> prompt, type enter to go to the next page. Type IS to install select items 388,389 the REMINDER TERMS named VA-IM NO DOSES AVAIL HBV DIAL 44 and VA-IM NO DOSES AVAIL HBV/HAV 104,.

| -     |                                                       | <u> </u>        |               |
|-------|-------------------------------------------------------|-----------------|---------------|
| +     | Component                                             | <u>Category</u> | <u>Exists</u> |
| 374   | VA-HEPATITIS A IMMUNE/SEROPOS                         |                 | Х             |
| 375   | VA-HEPATITIS A SEROLOGY IGG/TOTAL                     |                 | Х             |
| 376   | VA-OUTSIDE HEPATITIS B SURFACE AB POSITIVE            |                 | Х             |
| 377   | VA-OUTSIDE HEPATITIS B SURFACE AB NEGATIVE            |                 | Х             |
| 378   | VA-OUTSIDE HEPATITIS B SURFACE AG POSITIVE            |                 | Х             |
| 379   | VA-OUTSIDE HEPATITIS B SURFACE AG NEGATIVE            |                 | Х             |
| 380   | VA-OUTSIDE HEPATITIS B CORE AB POSITIVE               |                 | Х             |
| 381   | VA-OUTSIDE HEPATITIS B CORE AB NEGATIVE               |                 | Х             |
| 382   | VA-HEPATITIS B SURFACE ANTIBODY                       |                 | Х             |
| 383   | VA-HEPATITIS B SURFACE ANTIGEN                        |                 | Х             |
| 384   | VA-HEPATITIS B CORE ANTIBODY (IGG/TOTAL)              |                 | Х             |
| 385   | VA-BL HBV SEROLOGY SECTION SUPPRESS                   |                 | Х             |
| 386   | VA-LAST SERVICE SEPARATION >1/1/2001                  |                 | Х             |
| 387   | VA-HBV ADMINISTRATION SUPPRESSION                     |                 | Х             |
| 388   | VA-IM NO DOSES AVAIL HBV DIAL 44                      |                 |               |
| 389   | VA-IM NO DOSES AVAIL HBV/HAV 104                      |                 |               |
| +     | + Next Screen - Prev Screen ?? More Actions           |                 |               |
| IA    | Install all Components                                | IS              | Install S     |
| Selec | t Action: Next Screen// IS Install Selected Component | t i             |               |
| Selec | t Component(s): (1-543): 388,389                      |                 |               |
|       |                                                       |                 |               |

Select Action: Next Screen// IS \_ Install Selected Component

Select Component(s): (1-543): **388,389** 

REMINDER TERM entry named VA-IM NO DOSES AVAIL HBV DIAL 44 is NEW, what do you want to do?

Select one of the following:

- C Create a new entry by copying to a new name
- I Install
- Q Quit the install
- S Skip, do not install this entry

Enter response: I// nstall

REMINDER TERM VA-IM NO DOSES AVAIL HBV/HAV 104 is NEW, what do you want to do?

Select one of the following:

- C Create a new entry by copying to a new name
- I Install
- Q Quit the install
- S Skip, do not install this entry

Type **IS** to install select items **390,391,403** reminder terms VA-IM NO DOSES AVAIL HBV-CPG 189, VA-IM NO DOSES AVAIL HBV ADULT 43 and VA-IM NO DOSES AVAIL MEN B OMV 163.

| +     | Component                                            | Category | Exists    |
|-------|------------------------------------------------------|----------|-----------|
| 390   | VA-IM NO DOSES AVAIL HBV-CPG 189                     |          |           |
| 391   | VA-IM NO DOSES AVAIL HBV ADULT 43                    |          |           |
| 392   | VA-HEPATITIS B IMMUNIZATION STD ONLY                 |          | X         |
| 393   | VA-HEPATITIS B IMMUNIZATION NOT INDICATED            |          | X         |
| 394   | VA-HEPATITIS B SEROLOGY NOT INDICATED                |          | X         |
| 395   | VA-HEPATITIS B IMMUNIZATION REFUSED/DEFERRED         |          | X         |
| 396   | VA-HEPATITIS B SEROLOGY REFUSED/DEFERRED             |          | X         |
| 397   | VA-HEPATITIS B IMMUNIZATION ADJUVANT                 |          | Х         |
| 398   | VA-HEPATITIS B IMMUNIZATION 3/4 DOSE SERIES          |          | Х         |
| 399   | VA-LIFE EXPECTANCY < 6 MONTHS                        |          | X         |
| 400   | VA-DIABETES DX INCORRECT                             |          | X         |
| 401   | VA-DIABETES DX                                       |          | X         |
| 402   | VA-HEPATITIS B RISK                                  |          | X         |
| 403   | VA-IM NO DOSES AVAIL MEN B OMV 163                   |          |           |
| 404   | VA-MENING B ADMIN SUPPRESSION                        |          | ×         |
| 405   | VA-MENING B ORDER SUPPRESSION                        |          | X         |
| +     | + Next Screen - Prev Screen ?? More Actions          |          |           |
| IA    | Install all Components                               | IS       | Install S |
| Selec | t Action: Next Screen// IS Install Selected Componen | t        |           |
| Selec | t Component(s): (1-543): 390,391,403                 |          |           |

Select Action: Next Screen// IS Install Selected Component Select Component(s): (1-543): 390,391,403 REMINDER TERM entry VA-IM NO DOSES AVAIL HBV-CPG 189 is NEW, what do you want to do?

Select one of the following:

- C Create a new entry by copying to a new name
- I Install
- Q Quit the install
- S Skip, do not install this entry

Enter response<mark>: I// nstall</mark>

REMINDER TERM VA-IM NO DOSES AVAIL HBV ADULT 43 is NEW, what do you want to do?

Select one of the following:

- C Create a new entry by copying to a new name
- I Install
- Q Quit the install
- S Skip, do not install this entry

Enter response: // nstall

REMINDER TERM VA-IM NO DOSES AVAIL MEN B OMV 163 is NEW, what do you want to do?

Select one of the following:

- C Create a new entry by copying to a new name
- l Install
- Q Quit the install
- S Skip, do not install this entry

Type IS to install select items 413 reminder term VA-IM NO DOSES AVAIL MEN ACWY OMV 136.

| +     | Component                                            | Category | Exists    |
|-------|------------------------------------------------------|----------|-----------|
| 406   | VA-MENINGOCOCCAL B NOT AT RISK                       |          | Х         |
| 407   | VA-MENINGOCOCCAL B RISK OTHER                        |          | Х         |
| 408   | VA-MENINGOCOCCAL B VACCINE DEFERRED PERMANENT        |          | Х         |
| 409   | VA-MENINGOCOCCAL B VACCINE DEFERRED TEMPORARY        |          | Х         |
| 410   | VA-MENINGOCOCCAL B VACCINE MENB-FHBP TRUMENBA        |          | Х         |
| 411   | VA-MENINGOCOCCAL B VACCINE MENB-4C BEXSERO           |          | Х         |
| 412   | VA-MENINGOCOCCAL B RISK IMMUNOCOMPROMISED            |          | Х         |
| 413   | VA-IM NO DOSES AVAIL MEN ACWY OMV 136                |          |           |
| 414   | VA-MENING ACWY ADMIN SUPPRESSION                     |          | Х         |
| 415   | VA-MENING ACWY ORDER SUPPRESSION                     |          | Х         |
| 416   | VA-MENINGOCOCCAL ACWY VACCINE DEFERRED PERMANENT     |          | Х         |
| 417   | VA-MENINGOCOCCAL ACWY VACCINE DEFERRED TEMPORARY     |          | Х         |
| 418   | VA-MENINGOCOCCAL ACWY VACCINE (MPSV4 OR              |          | Х         |
|       | UNSPECIFIED)                                         |          |           |
| 419   | VA-MENINGOCOCCAL ACWY VACCINE CONJUGATE              |          | Х         |
| 420   | VA-MENINGOCOCCAL ACWY NOT AT RISK                    |          | Х         |
| +     | + Next Screen - Prev Screen ?? More Actions          |          |           |
| IA    | Install all Components                               | IS       | Install S |
| Selec | t Action: Next Screen// IS Install Selected Componer | it       |           |
| Selec | t Component(s): (1-543): 413                         |          |           |
|       |                                                      |          |           |

Select Action: Next Screen// **IS** Install Selected Component Select Component(s): (1-543): **413** 

VA-IM NO DOSES AVAIL MEN ACWY OMV 136 is NEW, what do you want to do? Select one of the following:

- C Create a new entry by copying to a new name
- I Install
- Q Quit the install
- S Skip, do not install this entry

At the <u>Select Action</u> prompt, hit enter to go to the next page. Type <mark>IS</mark> to install select items 424,435 reminder terms VA-IM NO DOSES AVAIL HPV9 165 and VA-IM NO DOSES AVAIL HERPES ZOSTER 187.

| +     | Component                                             | Category | Exists    |
|-------|-------------------------------------------------------|----------|-----------|
| 421   | VA-MENINGOCOCCAL ACWY DISEASE RISK                    |          | Х         |
| 422   | VA-MENINGOCOCCAL ACWY RISK IMMUNOCOMPROMISED          |          | X         |
| 423   | VA-HPV VACCINES                                       |          | Х         |
| 424   | VA-IM NO DOSES AVAIL HPV9 165                         |          |           |
| 425   | VA-HPV ADMINISTRATION SUPPRESSION                     |          | X         |
| 426   | VA-HPV ORDER SUPPRESSION                              |          | X         |
| 427   | VA-HPV VACCINE PRECAUTION                             |          | X         |
| 428   | VA-HPV VACCINE ORDERED                                |          | X         |
| 429   | VA-HPV VACCINE DECLINED                               |          | X         |
| 430   | VA-HPV VACCINE CONTRAINDICATED                        |          | X         |
| 431   | VA-HPV VACCINE DECLINED PERMANENTLY                   |          | X         |
| 432   | VA-HPV VACCINES SERIES 2                              |          | X         |
| 433   | VA-HPV VACCINES SERIES COMPLETE                       |          | Х         |
| 434   | VA-HERPES ZOSTER NEOMYCIN BL                          |          | X         |
| 435   | VA-IM NO DOSES AVAIL HERPES ZOSTER 187                |          |           |
| 436   | VA-ZOSTER ADMINISTRATION SUPPRESSION                  |          | X         |
| +     | + Next Screen - Prev Screen ?? More Actions           |          |           |
| IA    | Install all Components                                | IS       | Install S |
| Selec | t Action: Next Screen// IS Install Selected Component | t i      |           |
| Selec | t Component(s): (1-543): 424,435                      |          |           |

Select Action: Next Screen// **IS** Install Selected Component Select Component(s): (1-543): **424,435** 

REMINDER TERM VA-IM NO DOSES AVAIL HPV9 165 is NEW, what do you want to do?

Select one of the following:

- C Create a new entry by copying to a new name
- I Install
- Q Quit the install
- S Skip, do not install this entry

Enter response: I// nstall

REMINDER TERM entry VA-IM NO DOSES AVAIL HERPES ZOSTER 187 is NEW, what do you want to do?

Select one of the following:

- C Create a new entry by copying to a new name
- I Install
- Q Quit the install
- S Skip, do not install this entry

Enter response<mark>: I// nstall</mark>

Type **IS** to install select items **447** reminder term VA-IM NO DOSES AVAIL TDAP.

| +        | Component                                             | Category | Exists                                  |
|----------|-------------------------------------------------------|----------|-----------------------------------------|
| 437      | VA-ZOSTER ORDER SUPPRESSION                           |          | Х                                       |
| 438      | VA-AGE >18                                            |          | Х                                       |
| 439      | VA-IMMUNOCOMPROMISED FOR ZOSTER VACCINE - DX          |          | Х                                       |
| 440      | VA-IMMUNOCOMPROMISED FOR ZOSTER VACCINE - RX          |          | Х                                       |
| 441      | VA-ZOSTER IMMUNIZATION LIVE VIRUS                     |          | Х                                       |
| 442      | VA-ZOSTER CONTRAINDICATIONS                           |          | Х                                       |
| 443      | VA-ZOSTER ORDERS                                      |          | X                                       |
| 444      | VA-ZOSTER DEFERRALS                                   |          | X                                       |
| 445      | VA-ZOSTER IMMUNIZATION RECOMBINANT VACCINE            |          | X                                       |
| 446      | VA-TETANUS/DIPHTHERIA IMMUNIZATION                    |          | X                                       |
| 447      | VA-IM NO DOSES AVAIL TDAP                             |          |                                         |
| 448      | VA-TD/TDAP ORDER SUPPRESSION                          |          | х                                       |
| 449      | VA-PREGNANCY FOR TDAP                                 |          | X                                       |
| 450      | VA-TDAP ORDERS                                        |          | X                                       |
| 451      | VA-TDAP DEFERBALS                                     |          | X                                       |
| 452      | VA-TDAP CONTRAINDICATION                              |          | x                                       |
| +        | + Next Screen - Prev Screen ?? More Actions           |          | ~~~~~~~~~~~~~~~~~~~~~~~~~~~~~~~~~~~~~~~ |
| TA       | Install all Components                                | TS       | Install 9                               |
| Selec    | t Action: Next Screen// IS Install Selected Componen  | +        | inotarr                                 |
| Selec    | (1-543): (1-543): 447                                 |          |                                         |
| 00100    |                                                       |          |                                         |
| Selec    | t Action: Next Screen// IS Install Selected Component |          |                                         |
| <u> </u> |                                                       |          |                                         |

Select Component(s): (1-543): 447

VA-IM NO DOSES AVAIL TDAP is NEW, what do you want to do? Select one of the following:

- C Create a new entry by copying to a new name
- I Install
- Q Quit the install
- S Skip, do not install this entry

Type **IS** to install select item 454, reminder term VA-IM NO DOSES AVAIL TD 09 & 113.

| +     | Component                                            | Category | Exists    |
|-------|------------------------------------------------------|----------|-----------|
| 453   | VA-TDAP IMMUNIZATION                                 |          | Х         |
| 454   | VA-IM NO DOSES AVAIL TD 09 & 113                     |          |           |
| 455   | VA-TETANUS/DIPHTHERIA ORDERS                         |          | Х         |
| 456   | VA-TETANUS/DIPHTHERIA DEFERRALS                      |          | Х         |
| 457   | VA-TETANUS/DIPHTHERIA CONTRAINDICATION               |          | Х         |
|       |                                                      |          |           |
| REMIN | DER DEFINITION                                       |          |           |
| 458   | VA-SARS COV-2 IMMUNIZATION COUNT OVER EIGHT          |          | Х         |
| 459   | VA-SARS COV-2 IMMUNIZATION COUNT EIGHT               |          | Х         |
| 460   | VA-SARS COV-2 IMMUNIZATION COUNT SEVEN               |          | Х         |
| 461   | VA-SARS COV-2 IMMUNIZATION COUNT SIX                 |          | Х         |
| 462   | VA-SARS COV-2 IMMUNIZATION COUNT FIVE                |          | Х         |
| 463   | VA-SARS COV-2 IMMUNIZATION COUNT FOUR                |          | Х         |
| 464   | VA-SARS COV-2 IMMUNIZATION COUNT THREE               |          | Х         |
| 465   | VA-SARS COV-2 IMMUNIZATION COUNT TWO                 |          | Х         |
| 466   | VA-SARS COV-2 IMMUNIZATION COUNT ONE                 |          | Х         |
| +     | + Next Screen - Prev Screen ?? More Actions          |          |           |
| IA    | Install all Components                               | IS       | Install § |
| Selec | t Action: Next Screen// IS Install Selected Componen | t        |           |
| Selec | t Component(s): (1-543): 454                         |          |           |
|       |                                                      |          |           |

Select Action: Next Screen// **IS** Install Selected Component Select Component(s): (1-543): **454** 

REMINDER TERM VA-IM NO DOSES AVAIL TD 09 & 113 is NEW, what do you want to do?

Select one of the following:

- C Create a new entry by copying to a new name
- I Install
- Q Quit the install
- S Skip, do not install this entry

Type **IS** to install select item **470,476,478,479,480,481,482**, the reminder definitions VAL-BL COVID-19 CONTRAINDICATION, VA-PNEUMOCOCCAL IMMUNIZATION PCV13, VA-PNEUMOCOCCAL IMMUNIZATION PPSV23, VA-SARS COV-2 IMMUNIZATION PRIMARY SERIES , VA-SARS COV-2 IMMUNIZATION BOOSTER SERIES, VAL-BL INFLUENZA CONTRAINDICATION and VA-INFLUENZA SEASONAL IMMUNIZATION.

| +     | Component                                            | Category | Exists     |
|-------|------------------------------------------------------|----------|------------|
| 467   | VA-SARS COV-2 IMMUNIZATION COUNT ZERO                |          | Х          |
| 468   | VAL-IMMUNOCOMPROMISING DRUGS/LABS/DX FOR COVID-19    |          | Х          |
| 469   | VA-SARS COV-2 IMMUNIZATION                           |          | Х          |
| 470   | VAL-BL COVID-19 CONTRAINDICATION                     |          |            |
| 471   | LONG TERM STEROID USE                                |          | X          |
| 472   | VA-BL PNEUMOC RECENT CHEMO/IMMUNOSUPPRESSION         |          | X          |
| 473   | VA-OB PNEUMOCOCCAL PRIOR VACCINATIONS                |          | X          |
| 474   | VA-OB PNEUMOCOCCAL PCV INDICATIONS                   |          | X          |
| 475   | VAL-IMMUNOCOMPROMISING DRUGS FOR PNEUMOCOCCAL DZ     |          | X          |
| 476   | VA-PNEUMOCOCCAL IMMUNIZATION PCV13                   |          | X          |
| 477   | VA-OB PNEUMOCOCCAL PPSV23 INDICATIONS                |          | X          |
| 478   | VA-PNEUMOCOCCAL IMMUNIZATION PPSV23                  |          | X          |
| 479   | VA-SARS COV-2 IMMUNIZATION PRIMARY SERIES            |          | X          |
| 480   | VA-SARS COV-2 IMMUNIZATION BOOSTER SERIES            |          | X          |
| 481   | VAL-BL INFLUENZA CONTRAINDICATION                    |          |            |
| 482   | VA-INFLUENZA SEASONAL IMMUNIZATION                   |          | X          |
| +     | + Next Screen - Prev Screen ?? More Actions          |          |            |
| IA    | Install all Components                               | IS       | Install Se |
| Selec | t Action: Next Screen// IS Install Selected Componen | t        |            |
| Selec | t Component(s): (1-543): 470,476,478,479,480,481,482 |          |            |

Select Action: Next Screen// IS Install Selected Component Select Component(s): (1-543): 470,476,478,479,480,481,482 REMINDER DEFINITION entry named VAL-BL COVID-19 CONTRAINDICATION is NEW, what do you want to do?

Select one of the following:

- C Create a new entry by copying to a new name
- O Overwrite the current entry
- U Update
- Q Quit the install
- S Skip, do not install this entry

#### Enter response: I// nstall

REMINDER DEFINITION entry named VA-PNEUMOCOCCAL IMMUNIZATION PCV13 already exists but the packed component is different, what do you want to do?

Select one of the following:

- C Create a new entry by copying to a new name
- O Overwrite the current entry
- U Update
- Q Quit the install
- S Skip, do not install this entry

Enter response: O// Overwrite the current entry

REMINDER DEFINITION entry named VA-PNEUMOCOCCAL IMMUNIZATION

PPSV23 already exists but the packed component is different, what do you want to do? Select one of the following:

- C Create a new entry by copying to a new name
- O Overwrite the current entry
- U Update
- Q Quit the install
- S Skip, do not install this entry

### Enter response: O// Overwrite the current entry

Are you sure you want to overwrite? N// Y

REMINDER DEFINITION entry named VA-SARS COV-2 IMMUNIZATION PRIMARY SERIES already exists but the packed component is different, what do you want to do? Select one of the following:

- C Create a new entry by copying to a new name
- O Overwrite the current entry
- U Update
- Q Quit the install
- S Skip, do not install this entry

## Enter response: O// Overwrite the current entry

Are you sure you want to overwrite? N// Y

REMINDER DEFINITION entry named VA-SARS COV-2 IMMUNIZATION BOOSTER SERIES already exists but the packed component is different, what do you want to do?

Select one of the following:

- C Create a new entry by copying to a new name
- O Overwrite the current entry
- U Update
- Q Quit the install
- S Skip, do not install this entry

#### Enter response: O// Overwrite the current entry

Are you sure you want to overwrite? N// Y

REMINDER DEFINITION entry named VAL-BL INFLUENZA CONTRAINDICATION is

NEW, what do you want to do?

Select one of the following:

- C Create a new entry by copying to a new name
- O Overwrite the current entry
- U Update
- Q Quit the install
- S Skip, do not install this entry

REMINDER DEFINITION entry named VA-INFLUENZA SEASONAL IMMUNIZATION already exists but the packed component is different, what do you want to do? Select one of the following:

- C Create a new entry by copying to a new name
- O Overwrite the current entry
- U Update
- Q Quit the install
- S Skip, do not install this entry

Enter response: **O// Overwrite the current entry** Are you sure you want to overwrite? N// **Y**  At the **Select Action** prompt, hit enter to go to the next page. Type **IS** to install select items 484,485,486,487,489,491,493,494 reminder definitions VA-HEPATITIS B IMMUNIZATION, VA-HEPATITIS B SEROLOGY/IMMUNIZATION, VA-MENINGOCOCCAL B IMMUNIZATION, VA-MENINGOCOCCAL ACWY IMMUNIZATION, VA-HUMAN PAPILLOMAVIRUS (HPV) IMMUNIZATION, VA-HERPES ZOSTER (SHINGLES) IMMUNIZATION, VA-TETANUS/DIPHTHERIA/PERTUSSIS (TDAP) IMMUNIZATION, VA-TETANUS/DIPHTHERIA (TD) IMMUNIZATION,.

| +     | Component                                              | Category | Exists             |
|-------|--------------------------------------------------------|----------|--------------------|
| 183   |                                                        | oaregory | V                  |
| 400   |                                                        |          | $\hat{\mathbf{v}}$ |
| 484   | VA-HEPATITIS B IMMONIZATION                            |          | X                  |
| 485   | VA-HEPATITIS B SEROLOGY/IMMUNIZATION                   |          | X                  |
| 486   | VA-MENINGOCOCCAL B IMMUNIZATION                        |          | X                  |
| 487   | VA-MENINGOCOCCAL ACWY IMMUNIZATION                     |          | х                  |
| 488   | VA-HPV PRIOR IMMUNIZATIONS (OBJECT)                    |          | x                  |
| 489   | VA-HUMAN PAPILLOMAVIRUS (HPV) IMMUNIZATION             |          | X                  |
| 490   | VAL-IMMUNOCOMPROMISING DRUGS FOR ZOSTER                |          | Х                  |
| 491   | VA-HERPES ZOSTER (SHINGLES) IMMUNIZATION               |          | X                  |
| 492   | VA-OB TD/TDAP PRIOR VACCINATIONS                       |          | Х                  |
| 493   | VA-TETANUS/DIPHTHERIA/PERTUSSIS (TDAP)                 |          | х                  |
|       | IMMUNIZATION                                           |          |                    |
| 494   | VA-TETANUS/DIPHTHERIA (TD) IMMUNIZATION                |          | х                  |
|       |                                                        |          |                    |
| HEALT | H SUMMARY COMPONENT                                    |          |                    |
|       | PCE IMMUNIZATIONS SELECT CHRON                         |          | Х                  |
| +     | + Next Screen - Prev Screen ?? More Actions            |          |                    |
| IA    | Install all Components                                 | IS       | Install Se         |
| Selec | t Action: Next Screen// IS Install Selected Component  |          |                    |
| Selec | t Component(s): (1-543): 484,485,486,487,489,491,493,4 | 94       |                    |

Select Action: Next Screen// IS Install Selected Component Select Component(s): (1-543): 484,485,486,487,489,491,493,494 **REMINDER DEFINITION entry named VA-HEPATITIS B IMMUNIZATION already** exists but the packed component is different, what do you want to do?

Select one of the following:

- Create a new entry by copying to a new name С
- 0 Overwrite the current entry
- U Update
- Q Quit the install
- S Skip, do not install this entry

Enter response: O// Overwrite the current entry

Are you sure you want to overwrite? N// Y

**REMINDER DEFINITION entry named VA-HEPATITIS B SEROLOGY/IMMUNIZATION** already exists but the packed component is different, what do you want to do?

Select one of the following:

- Create a new entry by copying to a new name С
- 0 Overwrite the current entry
- U Update
- Q Quit the install
- S Skip, do not install this entry

Enter response: **O// Overwrite the current entry** 

REMINDER DEFINITION entry named VA-MENINGOCOCCAL B IMMUNIZATION already exists but the packed component is different, what do you want to do?

Select one of the following:

- C Create a new entry by copying to a new name
- O Overwrite the current entry
- U Update
- Q Quit the install
- S Skip, do not install this entry

#### Enter response: O// Overwrite the current entry

Are you sure you want to overwrite? N// Y

REMINDER DEFINITION entry named VA-MENINGOCOCCAL ACWY IMMUNIZATION already exists but the packed component is different, what do you

want to do?

Select one of the following:

- C Create a new entry by copying to a new name
- O Overwrite the current entry
- U Update
- Q Quit the install
- S Skip, do not install this entry

## Enter response: O// Overwrite the current entry

Are you sure you want to overwrite? N// Y

REMINDER DEFINITION entry named VA-HUMAN PAPILLOMAVIRUS (HPV) IMMUNIZATION already exists but the packed component is different, what do you

#### want to do?

Select one of the following:

- C Create a new entry by copying to a new name
- O Overwrite the current entry
- U Update
- Q Quit the install
- S Skip, do not install this entry

#### Enter response: O// Overwrite the current entry

Are you sure you want to overwrite? N// Y

REMINDER DEFINITION entry named VA-HERPES ZOSTER (SHINGLES)

IMMUNIZATION already exists but the packed component is different, what do you want to do?

Select one of the following:

- C Create a new entry by copying to a new name
- O Overwrite the current entry
- U Update
- Q Quit the install
- S Skip, do not install this entry

Enter response: O// Overwrite the current entry

REMINDER DEFINITION entry named VA-TETANUS/DIPHTHERIA/PERTUSSIS (TDAP) IMMUNIZATION already exists but the packed component is different, what do you want to do?

Select one of the following:

- C Create a new entry by copying to a new name
- O Overwrite the current entry
- U Update
- Q Quit the install
- S Skip, do not install this entry

### Enter response: O// Overwrite the current entry

Are you sure you want to overwrite? N// Y

REMINDER DEFINITION entry named VA-TETANUS/DIPHTHERIA (TD)

IMMUNIZATION already exists but the packed component is different, what do you want to do?

Select one of the following:

- C Create a new entry by copying to a new name
- O Overwrite the current entry
- U Update
- Q Quit the install
- S Skip, do not install this entry

Enter response: O// Overwrite the current entry

Type **IS** to install select items **496,500**, the health summary types VA-COVID CONTRA and VA-INFLUENZA CONTRA

| + Component Catagory                                       | v Eviete     |
|------------------------------------------------------------|--------------|
|                                                            |              |
| CLINICAL REMINDERS FINDINGS                                | X            |
| PCE HEALTH FACTORS SELECTED                                | X            |
| LAB CUMULATIVE SELECTED 1                                  | X            |
|                                                            |              |
| HEALTH SUMMARY TYPE                                        |              |
| 495 SARS-COV-2 IMMUNIZATION                                | X            |
| 496 VA-COVID CONTRA                                        |              |
| 497 OB PNEUMOC IMMUNIZATIONS                               | Х            |
| 498 OB PCV INDICATIONS                                     | Х            |
| 499 OB PPSV23 INDICATIONS                                  | Х            |
| 500 VA-INFLUENZA CONTRA                                    |              |
| 501 OB HAV HBV SEROLOGY OUTSIDE                            | X            |
| 502 OB HAV HBV SEROLOGY                                    | Х            |
| 503 HPV IMMUNIZATIONS                                      | Х            |
| 504 RZV IMMUNIZATIONS                                      | Х            |
| 505 OB TD/TDAP IMMUNIZATIONS                               | Х            |
| + + Next Screen - Prev Screen ?? More Actions              |              |
| IA Install all Components I                                | S Install Se |
| Select Action: Next Screen// IS Install Selected Component |              |
| Select Component(s): (1-543): 496,500                      |              |

Select Action: Next Screen// IS Install Selected Component Select Component(s): (1-543): 496,500

HEALTH SUMMARY TYPE entry named VA-COVID CONTRA is NEW, what do you want to do?

Select one of the following:

- C Create a new entry by copying to a new name
- I Install
- Q Quit the install
- S Skip, do not install this entry

Enter response: I// nstall

HEALTH SUMMARY TYPE entry named VA-INFLUENZA CONTRA is NEW, what do you want to do?

Select one of the following:

- C Create a new entry by copying to a new name
- I Install
- Q Quit the install
- S Skip, do not install this entry

Type **IS** to install select items **507,511**, the health summary objects VA-COVID CONTRA (TIU) and VA-INFLUENZA CONTRA (TIU).

| +     | Component                                            | Category | Exists     |
|-------|------------------------------------------------------|----------|------------|
|       |                                                      |          |            |
| HEALT | H SUMMARY OBJECTS                                    |          |            |
| 506   | SARS-COV-2 IMMUNIZATION (TIU)                        |          | Х          |
| 507   | VA-COVID CONTRA (TIU)                                |          |            |
| 508   | PNEUMOCOCCAL IMMUNIZATIONS (TIU)                     |          | X          |
| 509   | PNEUMOCOCCAL CONJUGATE INDICATIONS (TIU)             |          | X          |
| 510   | PPSV23 INDICATIONS (TIU)                             |          | X          |
| 511   | VA-INFLUENZA CONTRA (TIU)                            |          |            |
| 512   | HAV HBV SEROLOGY OUTSIDE (TIU)                       |          | X          |
| 513   | HAV HBV SEROLOGY                                     |          | X          |
| 514   | HPV IMMUNIZATIONS (TIU)                              |          | X          |
| 515   | RECOMBINANT ZOSTER IMM (TIU)                         |          | X          |
| 516   | TD/TDAP IMMUNIZATIONS (TIU)                          |          | X          |
|       |                                                      |          |            |
| TIU D | OCUMENT DEFINITION                                   |          |            |
| 517   | SARS-COV-2 IMMUNIZATION                              |          | X          |
| +     | + Next Screen - Prev Screen ?? More Actions          |          |            |
| IA    | Install all Components                               | IS       | Install Se |
| Selec | t Action: Next Screen// IS Install Selected Componen | t        |            |
| Selec | t Component(s): (1-543): 507,511                     |          |            |
| 1     |                                                      |          |            |

Select Action: Next Screen// IS Install Selected Component Select Component(s): (1-543): 507,511

HEALTH SUMMARY OBJECT entry named VA-COVID CONTRA (TIU) is NEW, what do you want to do?

Select one of the following:

- C Create a new entry by copying to a new name
- I Install
- Q Quit the install
- S Skip, do not install this entry

Enter response: I// nstall

HEALTH SUMMARY OBJECT entry named VA-INFLUENZA CONTRA (TIU) is NEW, what do you want to do?

Select one of the following:

- C Create a new entry by copying to a new name
- I Install
- Q Quit the install
- S Skip, do not install this entry

Type **IS** to install select items **518,522**, the TIU document definitions VA-COVID CONTRA and VA-INFLUENZA CONTRA

| +     | Component                                              | Category | Exists    |
|-------|--------------------------------------------------------|----------|-----------|
| 518   | VA-COVID CONTRA                                        |          |           |
| 519   | PNEUMOCOCCAL IMMUNIZATIONS                             |          | Х         |
| 520   | PNEUMOCOCCAL CONJUGATE INDICATIONS                     |          | Х         |
| 521   | PPSV23 INDICATIONS                                     |          | X         |
| 522   | VA-INFLUENZA CONTRA                                    |          |           |
| 523   | HAV HBV SEROLOGY OUTSIDE                               |          | X         |
| 524   | HAV HBV SEROLOGY                                       |          | X         |
| 525   | HPV IMMUNIZATIONS                                      |          | Х         |
| 526   | RECOMBINANT ZOSTER IMM                                 |          | X         |
| 527   | TD/TDAP IMMUNIZATIONS                                  |          | X         |
| REMIN | NDER DIALOG                                            |          |           |
| 528   | VA-SARS-COV-2 IMMUNIZATION TEMPLATE                    |          | х         |
| 529   | VA-MONKEYPOX                                           |          | Х         |
| 530   | VAL-GP 32B CONTENT UPDATE                              |          |           |
| 531   | VA-PNEUMOCOCCAL IMMUNIZATION PCV13 PREVNAR             |          | Х         |
| +     | + Next Screen - Prev Screen ?? More Actions            |          |           |
| IA    | Install all Components                                 | IS       | Install S |
| Selec | ct Action: Next Screen// IS Install Selected Component | t        |           |
| Selec | ct Component(s): (1-543): 518,522                      |          |           |
| Selec | ct Action: Next Screen// IS Install Selected Component |          |           |

Select Component(s): (1-543): **518,522** 

TIU DOCUMENT DEFINITION entry named VA-COVID CONTRA is NEW, what do you want to do?

Select one of the following:

- C Create a new entry by copying to a new name
- I Install
- Q Quit the install
- S Skip, do not install this entry

Enter response: I// nstall

TIU DOCUMENT DEFINITION entry named VA-INFLUENZA CONTRA is NEW, what do you want to do?

Select one of the following:

- C Create a new entry by copying to a new name
- I Install
- Q Quit the install
- S Skip, do not install this entry

You should see the first of the reminder dialog components displaying on your screen, you will Type **IS** to install select ALL REMAINING ITEMS IN THE FILE (including the items you cannot see on the screen), **528-543** :

| /ID CONTRA                                      |                                                                                                    | Х                                                                                                    |
|-------------------------------------------------|----------------------------------------------------------------------------------------------------|----------------------------------------------------------------------------------------------------|
| COCCAL IMMUNIZATIONS                            |                                                                                                    | Х                                                                                                    |
| COCCAL CONJUGATE INDICATIONS                    |                                                                                                    | Х                                                                                                    |
| 3 INDICATIONS                                   |                                                                                                    | Х                                                                                                    |
| LUENZA CONTRA                                   |                                                                                                    | Х                                                                                                    |
| 3V SEROLOGY OUTSIDE                             |                                                                                                    | Х                                                                                                    |
| 3V SEROLOGY                                     |                                                                                                    | Х                                                                                                    |
| 1MUNIZATIONS                                    |                                                                                                    | Х                                                                                                    |
| BINANT ZOSTER IMM                               |                                                                                                    | Х                                                                                                    |
| AP IMMUNIZATIONS                                |                                                                                                    | Х                                                                                                    |
| ALOG                                            |                                                                                                    |                                                                                                    |
| RS-COV-2 IMMUNIZATION TEMPLATE                  |                                                                                                    | Х                                                                                                    |
| IKEYPOX                                         |                                                                                                    | Х                                                                                                    |
| 9 32B CONTENT UPDATE                            |                                                                                                    |                                                                                                    |
| UMOCOCCAL IMMUNIZATION PCV13 PREVNAR            |                                                                                                    | Х                                                                                                    |
| Next Screen - Prev Screen ?? More Actions       |                                                                                                    |                                                                                                    |
| all Components                                  | IS                                                                                                    | Install Se                                                                                                    |
| on: Next Screen// IS  Install Selected Componen | t                                                                                                    |                                                                                                    |
| onent(s): (1-543): 528-543                      |                                                                                                    |                                                                                                    |
|                                                 | VID CONTRA<br>DCOCCAL IMMUNIZATIONS<br>DCOCCAL CONJUGATE INDICATIONS<br>3 INDICATIONS<br>FLUENZA CONTRA<br>BV SEROLOGY OUTSIDE<br>BV SEROLOGY<br>MMUNIZATIONS<br>BINANT ZOSTER IMM<br>AP IMMUNIZATIONS<br>ALOG<br>RS-COV-2 IMMUNIZATION TEMPLATE<br>NKEYPOX<br>P 32B CONTENT UPDATE<br>EUMOCOCCAL IMMUNIZATION PCV13 PREVNAR<br>Next Screen - Prev Screen ?? More Actions<br>1 all Components<br>on: Next Screen// IS Install Selected Componen<br>onent(s): (1-543): 528-543 | VID CONTRA<br>DCOCCAL IMMUNIZATIONS<br>DCOCCAL CONJUGATE INDICATIONS<br>3 INDICATIONS<br>FLUENZA CONTRA<br>BV SEROLOGY OUTSIDE<br>BV SEROLOGY<br>MMUNIZATIONS<br>BINANT ZOSTER IMM<br>AP IMMUNIZATIONS<br>ALOG<br>RS-COV-2 IMMUNIZATION TEMPLATE<br>NKEYPOX<br>P 32B CONTENT UPDATE<br>EUMOCOCCAL IMMUNIZATION PCV13 PREVNAR<br>Next Screen - Prev Screen ?? More Actions<br>I all Components IS<br>on: Next Screen// IS Install Selected Component<br>onent(s): (1-543): 528-543 |

At the <u>Select Action</u> prompt, type <u>IS</u> to install selected component, then at the Select Component(s) prompt, type **528-543** to install selected ONLY the reminder dialogs. Select Action: Next Screen// <u>IS</u> <u>Install Selected Component</u> Select Component(s): (1-543): <u>528-543</u>

## You will be promped to install the FIRST dialog component, VA-SARS-COV-2 IMMUNIZATION TEMPLATE:

| Packe                   | d reminder dialog: \                                                        | /A-SARS-COV-2 IMMU                                            | NIZATION TEMPL | ATE                     |        |
|-------------------------|-----------------------------------------------------------------------------|---------------------------------------------------------------|----------------|-------------------------|--------|
| Iten                    | 🛛 Seq. Dialog Findir                                                        | ngs                                                           |                | Түре                    | Exists |
| 1                       | VA-SARS-COV-2 IMM                                                           | UNIZATION TEMPLAT                                             | E              | dialog                  | X      |
| 2                       | 3 VA-TEXT SARS-CON<br>Finding: *NOM                                         | /-2 IMMUNIZATION H<br>NE*                                     | EADER TEMPLATE | element                 | X      |
| 3                       | 4 VA-GP SARS-COV-2<br>Finding: *NOM                                         | 2 CONTRAINDICATION                                            |                | group                   |        |
| 4                       | 4.15 TEXT BLANK LI<br>Finding: *NOM                                         | INE WITH TEMPLATE<br>NE*                                      | FIELD          | element                 | X      |
| 5                       | 5 VA-GP COVID-19 \<br>Finding: *NOM                                         | /ACCINE TYPE<br>NE*                                           |                | group                   | ×      |
| 6                       | 5.5 VA-GP COVID-19<br>Finding: *NON                                         | 9 VACCINE TYPE PRI<br>NE*                                     | MARY           | group                   | X      |
| 7                       | 5.5.10 VAL-COVID-1                                                          | 9 IM INFO TEXT GP                                             |                | group                   | X      |
| +                       | + Next Screen                                                               | - Prev Screen                                                 | ?? More Action | S                       |        |
| DD<br>DF<br>DS<br>Selea | Dialog Details<br>Dialog Findings<br>Dialog Summary<br>t Action: Next Scree | DT Dialog Text<br>DU Dialog Usag<br>IA Install All<br>en// IA | IS<br>e QU     | Install Selecte<br>Quit | d      |
|                         |                                                                             |                                                               |                |                         |        |

#### At the <u>Select Action</u> prompt, type <u>IA</u> to install the dialog – <u>VA-SARS-COV-2</u> <u>IMMUNIZATION TEMPLATE</u>

## Select Action: Next Screen// IA Install All

Install reminder dialog and all components with no further changes: Y// ES

| Pac | :ke                           | <u>d reminder dialog: V</u>         | <u> </u>   | ARS-COV- | <u>2 IN</u> | MUNIZA       | ATION    | I TEMPL | ATE     |        |       |        |
|-----|-------------------------------|-------------------------------------|------------|----------|-------------|--------------|----------|---------|---------|--------|-------|--------|
| VA- | SA                            | RS-COV-2 IMMUNIZATIO                | Ν ΤΕ       | EMPLATE  | (rem        | ninder       | dial     | .og) in | stalled | from   | excha | nge fi |
| It  | em                            | Seq. Dialog Findin                  | gs         |          |             |              |          |         |         | Туре   | ) E   | xists  |
|     | 1                             | VA-SARS-COV-2 IMM                   | JNIZ       | TION T   | EMPL        | ATE          |          |         |         | diald  | bg    | Х      |
|     | 2                             | 3 VA-TEXT SARS-COV<br>Finding: *NON | -2 I<br>E* | MMUNIZA  | TION        | N HEADI      | ER TE    | MPLATE  | e       | elemer | ۱t    | x      |
|     | з                             | 4 VA-GP SARS-COV-2                  | CON        | TRAIND   | CAT         | ION          |          |         |         | aroi   | g     | х      |
|     |                               | Finding: *NON                       | <b>=</b> * |          |             |              |          |         |         | 0      |       |        |
|     | 4                             | 4.15 TEXT BLANK LI                  | NE M       | ITH TEN  | 1PLAT       | TE FIEL      | LD       |         | e       | elemer | nt    | Х      |
|     |                               | Finding: *NON                       | E*         |          |             |              |          |         |         |        |       |        |
|     | 5                             | 5 VA-GP COVID-19 V<br>Finding: *NON |            | NE TYPE  | Ξ           |              |          |         |         | grou   | գ     | x      |
|     | 6                             | 5 5 VA-GP COVID-19                  |            | CINE T   |             |              | <b>v</b> |         |         | aroi   | ID    | ×      |
|     | 0                             | Finding: *NON                       | E*         |          |             | IT I I I AIT |          |         |         | grot   | νÞ.   | ~      |
|     | 7                             | 5.5.10 VAL-COVID-1                  | -<br>9 IM  | INFO I   | EXT         | GP           |          |         |         | grou   | q     | х      |
| +   |                               | + Next Screen                       | - F        | Prev Scr | reen        | ??           | More     | Action  | S       | 0      |       |        |
| DD  |                               | Dialog Details                      | DT         | Dialo    | од те       | ext          |          | IS      | Instal  | L Sele | ected |        |
| DF  |                               | Dialog Findings                     | DU         | Dialo    | og Us       | sage         |          | QU      | Quit    |        |       |        |
| DS  |                               | Dialog Summary                      | IA         | Insta    | all 4       | 411          |          |         |         |        |       |        |
| Se1 | elect Action: Next Screen// Q |                                     |            |          |             |              |          |         |         |        |       |        |

#### You will be promped to install the NEXT dialog component, VA-MONKEYPOX: Packed reminder dialog: VA-MONKEYPOX

| Item   | Seq. Dialog Findings                               | Туре                      | Exists |
|--------|----------------------------------------------------|---------------------------|--------|
| 1      | VA-MONKEYPOX                                       | dialog                    | Х      |
|        |                                                    |                           |        |
| 2      | 10 VA-MONKEYPOX SMALLPOX TEMPLATE                  | element                   | Х      |
|        | Finding: *NONE*                                    |                           |        |
| 3      | 20 VAL-MONKEYBOX VACCINE                           | group                     | х      |
|        | Finding: *NONE*                                    |                           |        |
| 4      | 20.10 GP IM MPOX ADMIN TYPE*                       | group                     | Х      |
|        | Finding: *NONE*                                    |                           |        |
| 5      | 20.10.10 GP IM MPOX JYNNEOS ID                     | group                     | X      |
|        | Finding: VA-MONKEYPOX (JYNNEOS) VACCINE INTRADERMA | AL DOSE                   | X      |
|        | VOLUME 0.1ML (HEALTH FACTOR)                       |                           |        |
| 6      | 20.10.10.5 TEXT MPOX JYENNOS ID INFO HTML          | element                   | X      |
|        | Finding: *NONE*                                    |                           |        |
| 7      | 20.10.10.6 TEXT MPOX JYENNOS ID INFO               | element                   | Х      |
| +      | + Next Screen - Prev Screen ?? More Actions        |                           |        |
| DD     | Dialog Details DT Dialog Text IS Insta             | all <mark>S</mark> electe | d      |
| DF     | Dialog Findings DU Dialog UsageQU Quit             |                           |        |
| DS     | Dialog Summary IA Install All                      |                           |        |
| Selec  | t Action: Next Screen// IA                         |                           |        |
| A + +I |                                                    |                           |        |

#### At the <u>Select Action</u> prompt, type <u>IA</u> to install the dialog – <u>VA-MONKEYPOX</u> Select Action: Next Screen// <u>IA</u> Install All

Install reminder dialog and all components with no further changes: Y// ES

| Pac | :ke | d reminder dialog: VA-MONKEYPOX                         |             |        |
|-----|-----|---------------------------------------------------------|-------------|--------|
| VA- | MC  | NKEYPOX (reminder dialog) installed from exchange file. |             |        |
| It  | em  | Seq. Dialog Findings                                    | туре        | Exists |
|     | 1   | VA-MONKEYPOX                                            | dialog      | Х      |
|     |     |                                                         |             |        |
|     | 2   | 10 VA-MONKEYPOX SMALLPOX TEMPLATE                       | element     | X      |
|     |     | Finding: *NONE*                                         |             |        |
|     |     |                                                         |             |        |
|     | З   | 20 VAL-MONKEYBOX VACCINE                                | group       | X      |
|     |     | Finding: *NONE*                                         |             |        |
|     | 4   | 20.10 GP IM MPOX ADMIN TYPE*                            | group       | Х      |
|     |     | Finding: *NONE*                                         |             |        |
|     | 5   | 20.10.10 GP IM MPOX JYNNEOS ID                          | group       | Х      |
|     |     | Finding: VA-MONKEYPOX (JYNNEOS) VACCINE INTRADER        | IAL DOSE    | Х      |
|     |     | VOLUME 0.1ML (HEALTH FACTOR)                            |             |        |
|     | 6   | 20.10.10.5 TEXT MPOX JYENNOS ID INFO HTML               | element     | Х      |
|     |     | Finding: *NONE*                                         |             |        |
|     | 7   | 20.10.10.6 TEXT MPOX JYENNOS ID INFO                    | element     | Х      |
| +   |     | + Next Screen - Prev Screen ?? More Actions             |             |        |
| DD  |     | Dialog Details DT Dialog Text IS Inst                   | all Selecte | d      |
| DF  |     | Dialog Findings DU Dialog Usage QU Quit                 | -           |        |
| DS  |     | Dialog Summary IA Install All                           |             |        |
| Se1 | Lec | t Action: Next Screen// Q                               |             |        |
|     |     |                                                         |             |        |

You will be promped to install the NEXT dialog component, VAL-GP 32B CONTENT UPDATE:

| Pac                 | cked               | remi                                         | nder dialog: VAL-GP 32B CONTENT UPDATE                                                                                                    |                                           |               |
|---------------------|--------------------|----------------------------------------------|----------------------------------------------------------------------------------------------------|-------------------------------------------|---------------|
| It                  | em                 | Seq.                                         | Dialog Findings                                                                                                    | Туре                                      | Exists        |
|                     | 1                  | VAL                                          | -GP 32B CONTENT UPDATE                                                                                                    | group                                     |               |
|                     |                    |                                              | Finding: VA-UPDATE_32B (HEALTH FACTOR)                                                                                                    |                                           | ×             |
|                     | 2                  | 1 VA                                         | HGB A1C FROM NON VA LAB                                                                                                    | element                                   | Х             |
|                     |                    |                                              | Finding: VA-HEMOGLOBIN A1C OUTSIDE LAB (HEALTH FAC                                                                                                    | TOR)                                      | X             |
|                     | 3                  | PXRM                                         | VISIT DATE                                                                                                    | prompt                                    | ×             |
|                     | 4                  | 2 VA                                         | -CSP WHOLE HEALTH COACHING TIME                                                                                                    | element                                   | X             |
|                     |                    |                                              | Finding: VA-CSP COACH SESSION DURATION IN MINUTES FACTOR)                                                                                                    | (HEALTH                                   | x             |
|                     | 5                  | 3 VA                                         | -CLC PREADMISSION SCREEN ADL SCORE 0-5 SCORE<br>Finding: VA-CLC ADL CARE LEVEL 0-5 (HEALTH FACTOR)                                                                                                    | element                                   | x<br>x        |
|                     | 6                  | 4 VA                                         | -CLC PREADMISSION SCREEN ADL SCORE SCORE                                                                                                    | element                                   | x             |
| +                   |                    | +                                            | Next Screen - Prev Screen ?? More Actions                                                                                                    |                                           |               |
| DD                  | D                  | ialog                                        | Details DT Dialog Text IS Insta                                                                                                    | ll Selected                               |               |
| DF                  | D                  | ialog                                        | Findings DU Dialog Usage QU Quit                                                                                                    |                                           |               |
| DS                  | D                  | ialog                                        | Summary IA Install All                                                                                                    |                                           |               |
| Se1                 | Lect               | Acti                                         | on: Next Screen// IA                                                                                                    |                                           |               |
| Λt t                | tha (              | Salaa                                        | t Action prompt type IA to install the dialog VAL CP (                                                                                                    |                                           | NT            |
| AL                  |                    | Selec                                        | <b>ACTION</b> Prompt, type <b>IA</b> to install the dialog – <b>VAL-GP</b> 3                                                                                                    |                                           |               |
| <u>UP</u>           | DA                 | IE                                           |                                                                                                    |                                           |               |
| Se                  | lect               | Actio                                        | n: Next Screen// IA Install All                                                                                                    |                                           |               |
| Ino                 | toll               | omin                                         | der dieleg and all companents with no further changes:                                                                                                    |                                           |               |
| 1115                | lairi              | enning                                       | der dialog and all components with no further changes.                                                                                                    |                                           |               |
| Pac                 | кеа                | remi                                         | nder dlalog: VAL-GP 32B CONTENT UPDATE                                                                                                    |                                           |               |
| VA-                 |                    |                                              | Biolog Findingo                                                                                                    | Tupo                                      | Eviete        |
| L (                 | 4                  | Seq.                                         | CR 30B CONTENT UPDATE                                                                                                    | <u>Type</u>                               | <u>Exists</u> |
|                     | J                  | VAL                                          | Finding: VA-UPDATE_32B (HEALTH FACTOR)                                                                                                    | group                                     | x             |
|                     | 2                  | 1 VA                                         | HGB A1C FROM NON VA LAB                                                                                                    | element                                   | x             |
|                     |                    |                                              | Finding: VA-HEMOGLOBIN A1C OUTSIDE LAB (HEALTH FAC                                                                                                    | TOR)                                      | x             |
|                     | 3                  | PXRM                                         | VISIT DATE                                                                                                    | prompt                                    | x             |
|                     |                    |                                              |                                                                                                    |                                           |               |
|                     | 4                  | 2 VA                                         | -CSP WHOLE HEALTH COACHING TIME                                                                                                    | element                                   | x             |
|                     |                    |                                              | Finding: VA-CSP COACH SESSION DURATION IN MINUTES                                                                                                    | (HEALTH                                   | Х             |
|                     |                    |                                              | FACTOR)                                                                                                    |                                           |               |
|                     | 5                  | 3 VA                                         | CLC PREADMISSION SCREEN ADL SCORE 0.5 SCORE                                                                                                    | element                                   | ×             |
|                     | 5                  | 3 VA                                         | -CLC PREADMISSION SCREEN ADL SCORE 0-5 SCORE<br>Finding: VA-CLC ADL CARE LEVEL 0-5 (HEALTH FACTOR)                                                                                                    | element                                   | ×<br>×        |
|                     | 5                  | 3 VA                                         | -CLC PREADMISSION SCREEN ADL SCORE 0-5 SCORE<br>Finding: VA-CLC ADL CARE LEVEL 0-5 (HEALTH FACTOR)<br>-CLC PREADMISSION SCREEN ADL SCORE SCORE                                                                                                    | element<br>element                        | ×<br>×<br>×   |
| +                   | 5                  | 3 VA                                         | -CLC PREADMISSION SCREEN ADL SCORE 0-5 SCORE<br>Finding: VA-CLC ADL CARE LEVEL 0-5 (HEALTH FACTOR)<br>-CLC PREADMISSION SCREEN ADL SCORE SCORE<br>Next Screen - Prev Screen ?? More Actions                                                                                                  | element<br>element                        | ×<br>×<br>×   |
| +<br>DD_            | 5<br>6<br>D:       | 3 VA<br>4 VA<br>+<br>ialog                   | -CLC PREADMISSION SCREEN ADL SCORE 0-5 SCORE<br>Finding: VA-CLC ADL CARE LEVEL 0-5 (HEALTH FACTOR)<br>-CLC PREADMISSION SCREEN ADL SCORE SCORE<br>Next Screen - Prev Screen ?? More Actions<br>Details DT Dialog Text                                                                        | element<br>element<br>11 Selec <u>ted</u> | ×<br>×<br>×   |
| +<br>DD<br>DF_      | 5<br>6<br>D:       | 3 VA<br>4 VA<br>+<br>ialog<br>ialog          | -CLC PREADMISSION SCREEN ADL SCORE 0-5 SCORE<br>Finding: VA-CLC ADL CARE LEVEL 0-5 (HEALTH FACTOR)<br>-CLC PREADMISSION SCREEN ADL SCORE SCORE<br>Next Screen - Prev Screen ?? More Actions<br>Details DT Dialog Text IS Insta<br>Findings DU Dialog Usage <u>QU Quit</u>                    | element<br>element<br>11 Selected         | ×<br>×<br>×   |
| +<br>DD<br>DF<br>DS | 5<br>6<br>D:<br>D: | 3 VA<br>4 VA<br>+<br>ialog<br>ialog<br>ialog | -CLC PREADMISSION SCREEN ADL SCORE 0-5 SCORE<br>Finding: VA-CLC ADL CARE LEVEL 0-5 (HEALTH FACTOR)<br>-CLC PREADMISSION SCREEN ADL SCORE SCORE<br>Next Screen - Prev Screen ?? More Actions<br>Details DT Dialog Text IS Insta<br>Findings DU Dialog Usage QU Quit<br>Summary IA Install All | element<br>element<br>ll Selected         | ×<br>×<br>×   |

You will be promped to install the NEXT dialog component, VA-PNEUMOCOCCAL IMMUNIZATION PCV13 PREVNAR:

| Packe  | d reminder dialog: VA-PNEUMOCOCCAL IMMUNIZATION PCV13 PRE | VNAR       |        |
|--------|-----------------------------------------------------------|------------|--------|
|        |                                                           |            |        |
| Item   | Seq. Dialog Findings                                      | Туре       | Exists |
| 1      | VA-PNEUMOCOCCAL IMMUNIZATION PCV13 PREVNAR                | dialog     | Х      |
|        |                                                           |            |        |
| 2      | 5 VA-TEXT PREVNAR13 HEADER                                | element    | Х      |
|        | Finding: *NONE*                                           |            |        |
|        |                                                           |            |        |
| 3      | 10 VA-GP TEXT PNEUMOC PCV13 WARNING                       | group      | Х      |
|        | Finding: *NONE*                                           |            |        |
| 4      | 10.4 VA-GP TEXT PNEUMOC PCV13 INSTRUCTIONS PARENT         | group      | Х      |
|        | Finding: *NONE*                                           |            |        |
| 5      | 10.4.5 VA-TEXT PNEUMOCOC PCV13 URLS                       | element    | Х      |
|        | Finding: *NONE*                                           |            |        |
| 6      | 10.4.10 VA-TEXT PNEUMOCOC PCV13 DETAILED GUIDANCE         | element    | Х      |
|        | Finding: VIEW PROGRESS NOTE TEXT (REMINDER GENERAL        | FINDING)   | Х      |
| 7      | PXRM GF PRINT BUTTON                                      | prompt     | Х      |
| 8      | 10.4.12 VAL-TEXT PNEUMOC PCV13 SHARED DECISION            | element    | Х      |
| +      | + Next Screen - Prev Screen ?? More Actions               |            |        |
| DD     | Dialog Details DT Dialog Text IS Insta                    | 11 Selecte | d      |
| DF     | Dialog Findings DU Dialog Usage QU Quit                   |            |        |
| DS     | Dialog Summary IA Install All                             |            |        |
| Selec  | t Action: Next Screen// IA                                |            |        |
| A 1 11 |                                                           |            |        |

At the <u>Select Action</u> prompt, type <u>IA</u> to install the dialog – <u>VA-PNEUMOCOCCAL</u> <u>IMMUNIZATION PCV13 PREVNAR</u>

Select Action: Next Screen// IA Install All

Install reminder dialog and all components with no further changes: Y// ES

| Pac | :ke | d remi  | nder dialog: V/                   | A-PNEUM       | IOCOCCA | L IMMU | JNIZATIO  | N PC | V13 PR | EVNAR      |           |
|-----|-----|---------|-----------------------------------|---------------|---------|--------|-----------|------|--------|------------|-----------|
| VA- | PN  | EUMOCO  | CCAL IMMUNIZAT                    | ION PC        | /13 PRE | VNAR   | (reminde  | r di | alog)  | installed  | from exch |
| It  | em  | Seq.    | Dialog Finding                    | js            |         |        |           |      |        | туре       | Exists    |
|     | 1   | VA-I    | PNEUMOCOCCAL IN                   | MUNIZA        | TION P  | CV13 F | PREVNAR   |      |        | dialog     | Х         |
|     | 2   | 5 VA    | -TEXT PNEUMOC C<br>Finding: *NONE | CONJUGA<br>E* | ATE HEA | DER    |           |      |        | element    | x         |
|     | 3   | 10 V/   | A-GP PNEUMOC PC<br>Finding: *NONE | CV INFO       | þ       |        |           |      |        | group      | ×         |
|     | 4   | 10.5    | VA-GP PNEUMOC<br>Finding: *NONE   | PCV IN<br>=*  | NFO DET |        |           |      |        | group      | x         |
|     | 5   | 10.5    | .3 VA-PNEUMOC                     | INFO UF       | RLS     |        |           |      |        | element    | х         |
|     |     |         | Finding: VIEW                     | PROGRE        | ESS NOT | E TEX  | (REMIN    | DER  | GENERA | L FINDING  | X         |
|     | 6   | PXRM    | GF PRINT BUTTO                    | N             |         |        |           |      |        | prompt     | х         |
|     | 7   | 19 V/   | A-TEXT PNEUMOC<br>Finding: *NONE  | PCV SY        | STEMIC  | CHEM   | D MESSAGI | E    |        | element    | ×         |
| +   |     | +       | Next Screen                       | - Prev        | / Scree | n ?'   | ? More A  | ctic | ons    |            |           |
| DD  |     | Dialog  | Details                           | DT D          | Dialog  | Text   |           | IS   | Inst   | all Select | ted       |
| DF  |     | Dialog  | Findings                          | DU C          | Dialog  | Usage  |           | QU   | Quit   |            |           |
| DS  |     | Dialog  | Summary                           | IA ]          | Install | A11    |           |      |        |            |           |
| Se] | Lec | t Actio | on: Next Screer                   | n// Q         |         |        |           |      |        |            |           |

You will be promped to install the NEXT dialog component, VA-PNEUMOCOCCAL IMMUNIZATION PPSV23 PNEUMOVAX:

| Pac                   | ked                   | reminder dialog:                                                  | VA-PNE                     | UMOCOCCAL                               | IMMUNIZA           | TION PR         | <mark>PSV23 PNE</mark> | ŬMOVAX        |          |
|-----------------------|-----------------------|-------------------------------------------------------------------|----------------------------|-----------------------------------------|--------------------|-----------------|------------------------|---------------|----------|
| It                    | em                    | Sea. Dialoa Find                                                  | tinas                      |                                         |                    |                 |                        | Туре          | Exists   |
|                       | 1                     | VA-PNEUMOCOCCAL                                                   | _ IMMUNI                   | ZATION PP                               | SV23 PNEU          | JMOVAX          |                        | dialog        | X        |
|                       | 2                     | 5 VA-TEXT PNEUMC<br>Finding: *M                                   | OVAX HEA<br>None*          | DER                                     |                    |                 |                        | element       | Х        |
|                       | 3                     | 10 VA-GP TEXT PM<br>Finding: *M                                   | NEUMOC P                   | PSV23 WARI                              | NING               |                 |                        | group         | Х        |
|                       | 4                     | 10.4 VA-GP IM PM                                                  | NEUMOC V                   | HA GUIDAN                               | CE LINKS           |                 |                        | group         | Х        |
|                       | 5                     | 10.4.5 VA-IM PNE<br>Finding: *N                                   | EUMOC VH                   | A GUIDANC                               | E LINKS            |                 |                        | element       | Х        |
|                       | 6                     | 10.4.10 VA-IM PM                                                  | IEUMOC V                   | HA PPSV23                               | DET INFO           | )               |                        | element       | Х        |
|                       |                       | Finding: VI                                                       | IEW PROG                   | RESS NOTE                               | TEXT (RE           | MINDER          | GENERAL                | FINDING)      | X        |
|                       | 7                     | PXRM GF PRINT BU                                                  | JTTON                      |                                         |                    |                 |                        | prompt        | Х        |
| +                     |                       | + Next Screer                                                     | ı - Pr                     | ev Screen                               | ?? Mor             | e Actio         | ns                     |               |          |
| DD<br>DF<br>DS<br>Sel | D:<br>D:<br>D:<br>ect | alog Details<br>alog Findings<br>alog Summary<br>Action: Next Scr | DT<br>DU<br>IA<br>reen// I | Dialog To<br>Dialog U<br>Install /<br>A | ext<br>sage<br>All | IS<br>QU        | Instal<br>Quit         | l Selected    |          |
| At t                  | he S                  | Select Action pro                                                 | mpt, typ                   | e <b>IA</b> to ins                      | tall the di        | alog – <b>\</b> | /A-PNEU                | MOCOCC        | 4L       |
| IMN                   | <u>่ /UN</u>          | <b>IZATION PPSV2</b>                                              | 3 PNÉU                     | MOVAX                                   |                    | <u> </u>        |                        |               |          |
| Sel                   | ect                   | Action: Next Scr                                                  | reen// <mark>IA</mark>     | Install A                               |                    |                 |                        |               |          |
| Inst                  | tall r                | eminder dialog ar                                                 | nd all co                  | mponents                                | with no fu         | urther ch       | nanges: <mark>Y</mark> | <u>/// ES</u> |          |
| Рас                   | ked                   | reminder dialog:                                                  | VA-PNE                     | UMOCOCCAL                               | IMMUNIZ            | ATION P         | PSV23 PNE              | EŪMOVAX       |          |
| VA-                   | PNE                   | MOCOCCAL IMMUNIZ                                                  | ZATION F                   | PRSV23 PNE                              | UMOVAX (I          | reminde         | r dialog)              | ) installed   | l from e |
| Lτ                    | <u>em</u><br>1        | VA-PNEUMOCOCCAL                                                   | <u>lings</u><br>L IMMUNI   | ZATION PP                               | SV23 PNEL          | JMOVAX          |                        | dialog        | X        |
|                       | 2                     | 5 VA-TEXT PNEUMO<br>Finding: *N                                   | OVAX HEA                   | ADER                                    |                    |                 |                        | element       | x        |
|                       | 3                     | 10 VA-GP TEXT PN<br>Finding: *N                                   | NEUMOC F                   | PSV23 WAR                               | NING               |                 |                        | group         | x        |
|                       | 4                     | 10.4 VA-GP IM PN                                                  | NEUMOC V                   | /HA GUIDAN                              | CE LINKS           |                 |                        | group         | ×        |
|                       | 5                     | 10.4.5 VA-IM PNE                                                  | EUMOC VE                   | A GUIDANC                               | E LINKS            |                 |                        | element       | х        |
|                       |                       | Finding: VI                                                       | IEW PROG                   | RESS NOTE                               | TEXT (RE           | EMINDER         | GENERAL                | FINDING)      | Х        |
|                       | 6                     | PXRM GF PRINT BU                                                  | JTTON                      |                                         |                    |                 |                        | prompt        | X        |
|                       | 7                     | 12 VA-TEXT BLANK<br>Finding: *N                                   | < LINE M<br>NONE*          | NITH TEMPL                              | ATE FIELD          | C .             |                        | element       | ×        |
| +<br>                 | n                     | + Next Screer                                                     | n - Pr                     | Dialog T                                | ?? Mor<br>ext      | re Acti         | ons<br>Instal          | 11 Selecter   | 1        |
| DF<br>DS<br>Sel       | D:<br>D:<br>ect       | alog Findings<br>alog Summary<br>Action: Next Scr                 | DU<br>IA<br>reen// C       | Dialog U<br>Install                     | sage<br>All        | QU              | Quit                   |               |          |

You will be promped to install the next dialog component, VA-SARS-COV-2 BOOSTER IMMUNIZATION:

| Pad                       | cked           | reminder dialog: VA-SARS-COV-2 BOOSTER IMMUNIZATION                                                                                           | Ť.           |         |
|---------------------------|----------------|----------------------------------------------------------------------------------------------------|--------------|---------|
| T                         | tem            | Seg. Dialog Findings                                                                                                    | Type         | Exists  |
| _                         | 1              | VA-SARS-COV-2 BOOSTER IMMUNIZATION                                                                                                    | dialog       | X       |
|                           | 2              | 10 VA-COVID-19 BOOSTER IM TEXT HEADER<br>Finding: *NONE*                                                                                      | element      | ×       |
|                           | 3              | 20 VA-TEXT BLANK LINE WITH TEMPLATE FIELD<br>Finding: *NONE*                                                                                  | element      | ×       |
|                           | 4              | 30 VA-GP SARS-COV-2 CONTRAINDICATION<br>Finding: *NONE*                                                                                       | group        | x       |
|                           | 5              | 50 VAL-GP COVID-19 BOOSTER DETAILED INFORMATION<br>Finding: *NONE*                                                                            | group        | x       |
|                           | 6              | 100 VA-GP IM SARS COV-2 ADMINISTRATION HISTORY                                                                                                | group        | x       |
| +<br>DD<br>DF<br>DS<br>Se | C<br>C<br>Lect | ialog Details DT Dialog Text IS Insta<br>Dialog Findings DU Dialog Usage QU Quit<br>Dialog Summary IA Install All<br>Action: Next Screen// IA | all Selected | 1       |
| Δt                        | tha            | Select Action prompt, type IA to install the dialog $-VA$ -SAP                                                                                |              |         |
| BC                        | )<br>NOS       | <b>TER IMMUNIZATION</b>                                                                                                    | 5-001-2      |         |
| Se                        | lect           | Action: Next Screen// IA Install All                                                                                                    |              |         |
| Ins                       | stall          | reminder dialog and all components with no further changes:                                                                                   | Y// ES       |         |
| Pac                       | cked           | reminder dialog: VA-SARS-COV-2 BOOSTER IMMUNIZATION                                                                                           |              |         |
| VA-                       | SAR            | S-COV-2 BOOSTER IMMUNIZATION (reminder dialog) installed                                                                                      | l from excha | nge fil |
| 11                        | tem            | Seq. Dialog Findings                                                                                                    | туре         | Exists  |
|                           | 1              | VA-SARS-COV-2 BOOSTER IMMUNIZATION                                                                                                    | dialog       | X       |
|                           | 2              | 10 VA-COVID-19 BOOSTER IM TEXT HEADER<br>Finding: *NONE*                                                                                      | element      | x       |
|                           | 3              | 20 VA-TEXT BLANK LINE WITH TEMPLATE FIELD<br>Finding: *NONE*                                                                                  | element      | x       |
|                           | 4              | 30 VA-GP SARS-COV-2 CONTRAINDICATION<br>Finding: *NONE*                                                                                       | group        | ×       |
|                           | 5              | 50 VAL-GP COVID-19 BOOSTER DETAILED INFORMATION<br>Finding: *NONE*                                                                            | group        | x       |
| +                         | 6              | 100 VA-GP IM SARS COV-2 ADMINISTRATION HISTORY                                                                                                | group        | x       |
| DD                        | D              | ialog Details DT Dialog TextIS Insta                                                                                                    | 11 Selected  |         |
| DF                        | D              | ialog Findings DU Dialog Usage QU Quit                                                                                                    |              |         |
| DS                        | D              | lalog Summary IA Install All                                                                                                    |              |         |
| Se.                       |                | Action. Next Screen// G                                                                                                    |              |         |

# You will be promped to install the next dialog component, VA-SARS-COV-2 IMMUNIZATION:

| Pac                  | ked                    | reminder dialog: VA-SARS-COV-2 IMMUNIZATION                                                                                                 |              |        |
|----------------------|------------------------|----------------------------------------------------------------------------------------------------|--------------|--------|
| It                   | em                     | Seg. Dialog Findings                                                                                                    | Type         | Exists |
|                      | 1                      | VA-SARS-COV-2 IMMUNIZATION                                                                                                    | dialog       | X      |
|                      | 2                      | 3 VA-COVID-19 IM TEXT HEADER<br>Finding: *NONE*                                                                                             | element      | ×      |
|                      | 3                      | 4 VA-GP SARS-COV-2 CONTRAINDICATION<br>Finding: *NONE*                                                                                      | group        | ×      |
|                      | 4                      | 5 VAL-COVID-19 IM INFO TEXT GP<br>Finding: *NONE*                                                                                           | group        | ×      |
|                      | 5                      | 8 VAL-COVID-19 IM INFO TEXT GP 1<br>Finding: *NONE*                                                                                         | group        | x      |
|                      | 6                      | 10 VA-GP IM SARS COV-2 ADMINISTRATION HISTORY                                                                                               | group        | x      |
| +                    | D                      | + Next Screen - Prev Screen - 77 More Actions                                                                                               | 11 Ocloctod  |        |
| DF<br>DS<br>Sel      | D:<br>D:<br>D:<br>.ect | ialog Details Di Dialog Text IS Insta<br>ialog Findings DU Dialog Usage QU Quit<br>ialog Summary IA Install All<br>Action: Next Screen// IA | III Selected |        |
| Δt                   | tha (                  | Select Action prompt type IA to install the dialog - VA-SAR                                                                                 | S-COV-2      |        |
| IMI                  | MUN                    | VIZATION                                                                                                    | 5-004-2      |        |
| Se                   | lect                   | Action: Next Screen// IA Install All                                                                                                    |              |        |
| Ins                  | tall ı                 | reminder dialog and all components with no further changes:                                                                                 | Y// ES       |        |
|                      | SVB                    | S COV 2 IMMUNIZATION (reminder dialog) installed from ex                                                                                    | change file  | _      |
| T                    |                        | Seg Dialog Findings                                                                                                    |              | Friete |
|                      | 1                      | VA-SARS-COV-2 IMMUNIZATION                                                                                                    | dialog       | X      |
|                      | 2                      | 3 VA-COVID-19 IM TEXT HEADER<br>Finding: *NONE*                                                                                             | element      | ×      |
|                      | 3                      | 4 VA-GP SARS-COV-2 CONTRAINDICATION<br>Finding: *NONE*                                                                                      | group        | x      |
|                      | 4                      | 5 VAL-COVID-19 IM INFO TEXT GP<br>Finding: *NONE*                                                                                           | group        | x      |
|                      | 5                      | 8 VAL-COVID-19 IM INFO TEXT GP 1<br>Finding: *NONE*                                                                                         | group        | x      |
|                      | 6                      | 10 VA-GP IM SARS COV-2 ADMINISTRATION HISTORY                                                                                               | group        | x      |
|                      | - 0                    | inlog Potnilo DT Diplog Toxt                                                                                                    |              |        |
| DD<br>DF<br>DS<br>Se | D<br>D<br>D<br>Lect    | ialog Findings DI Dialog Text IS Insta<br>ialog Findings DU Dialog Usage QU Quit<br>ialog Summary IA Install All<br>Action: Next Screen// Q | II Selected  |        |

## You will be promped to install the NEXT dialog component, VA-INFLUENZA IMMUNIZATION:

| Pac  | ked    | remir  | nder dialog: VA-INFLUENZA IMMUNIZATION                       |                    |        |
|------|--------|--------|--------------------------------------------------------------|--------------------|--------|
| It   | em     | Seq.   | Dialog Findings                                              | Туре               | Exists |
|      | 1      | VA - 1 | INFLUENZA IMMUNIZATION                                       | dialog             | х      |
|      | 2      | 1 VA-  | TEXT INFLUENZA VACCINE HEADER*<br>Finding: *NONE*            | element            | x      |
|      | 3      | 3 TEX  | <pre>KT BLANK LINE WITH TEMPLATE FIELD Finding: *NONE*</pre> | element            | х      |
|      | 4      | 4 VA-  | -GP INFLUENZA CONTRAINDICATION                               | group              | Х      |
|      | 5      | 4.10   | VA-INFLUENZA CONTRA MORE INFO                                | element            | x      |
|      |        |        | Finding: VIEW PROGRESS NOTE TEXT (REMINDER GENERAL           | FINDING)           | X      |
|      | 6      | PXRM   | GF PRINT BUTTON                                              | prompt             | x      |
|      | 7      | 4.15   | TEXT BLANK LINE WITH TEMPLATE FIELD                          | element            | X      |
|      |        |        | Finding: *NONE*                                              |                    |        |
| +    |        | +      | Next Screen - Prev Screen ?? More Actions                    |                    |        |
| DD   | D      | ialog  | Details DT Dialog Text IS Instal                             | ll Selected        |        |
| DF   | D      | ialog  | Findings DU Dialog Usage QU Quit                             |                    |        |
| DS   | D      | ialog  | Summary IA Install All                                       |                    |        |
| Se1  | ect    | Actio  | on: Next Screen// Q                                          |                    |        |
| At t | the s  | Select | t Action prompt, type IA to install the dialog – VA-INFLL    | JENZA              |        |
| IMI  | MUN    | NIZAT  | ION                                                          |                    |        |
| Sel  | lect   | Actio  | on: Next Screen// IA Install All                             |                    |        |
| Ins  | tall i | remino | der dialog and all components with no further changes: Y     | <mark>// ES</mark> |        |
| Рас  | ked    | remir  | nder dialog: VA-INFLUENZA IMMUNIZATION                       |                    |        |
| VA-  | INF    | LUENZA | A IMMUNIZATION (reminder dialog) installed from excl         | nange file.        |        |
| It   | em     | Seq.   | Dialog Findings                                              | Туре               | Exists |
|      | 1      | VA - 1 | INFLUENZA IMMUNIZATION                                       | dialog             | Х      |
|      | 2      | 1 VA-  | TEXT INFLUENZA VACCINE HEADER*<br>Finding: *NONE*            | element            | ×      |
|      | 3      | з тех  | (T BLANK LINE WITH TEMPLATE FIELD<br>Finding: *NONE*         | element            | x      |
|      | 4      | 4 VA-  | GP INFLUENZA CONTRAINDICATION                                | group              | x      |
|      | 5      | 4.10   | VA-INFLUENZA CONTRA MORE INFO                                | element            | x      |
|      |        |        | Finding: VIEW PROGRESS NOTE TEXT (REMINDER GENERAL           | FINDING)           | X      |
|      | 6      | PXRM   | GF PRINT BUTTON                                              | prompt             | Х      |
|      | 7      | 4.15   | TEXT BLANK LINE WITH TEMPLATE FIELD                          | element            | Х      |
|      |        |        | Finding: *NONE*                                              |                    |        |
| +    |        | +      | Next Screen - Prev Screen ?? More Actions                    |                    |        |
|      | D:     | ialog  | Details DT Dialog Text IS Insta                              | II Selected        |        |
|      | D.     | ialog  | Findings DU Dialog Usage QU Quit                             |                    |        |
| Sel  | ect.   | Actic  | on: Next Screen// 0                                          |                    |        |
|      |        |        |                                                              |                    |        |

You will be promped to install the NEXT dialog component, VA-HEPATITIS B IMMUNIZATION:

| Packe       | d reminder dialog: VA- <mark>HEPATITIS B</mark> IMMUNIZATION         |                  |        |
|-------------|----------------------------------------------------------------------|------------------|--------|
| Item        | Seq. Dialog Findings                                                 | Туре             | Exists |
| 1           | VA-HEPATITIS B IMMUNIZATION                                          | dialog           | Х      |
| 2           | 1 VA-HEPATITIS B IMMUNIZATION VERSION<br>Finding: *NONE*             | element          | Х      |
| 3           | 4 VA-GP HBV SEROLOGY SECTION DISPLAY IMMUNIZATION<br>Finding: *NONE* | group            | Х      |
| 4           | 4.5 VA-HBV TEXT INTRO IMMUNIZATION                                   | element          | Х      |
| 5           | 4.7 VA-HBV TEXT SERVICE AFTER 2001                                   | element          | Х      |
| 6           | 4.10 VA-GP HBV TEXT PARENT IMMUNIZATION                              | group            | Х      |
| 7           | 4.10.2 VAL-GP HBV TEXT URL INFO<br>Finding: *NONE*                   | element          | Х      |
| +           | + Next Screen - Prev Screen ?? More Action                           | S                |        |
| DD          | Dialog Details DT Dialog Text IS                                     | Install Selected | 1      |
| DF          | Dialog Findings DU Dialog Usage QU                                   | Quit             |        |
| DS<br>Selec | t Action: Next Screen// IA                                           |                  |        |
|             |                                                                      |                  |        |

At the <u>Select Action</u> prompt, type <u>IA</u> to install the dialog – <u>VA-HEPATITIS B</u> <u>IMMUNIZATION</u>

Select Action: Next Screen// IA Install All

Install reminder dialog and all components with no further changes: Y// ES

| Packe                   | ed reminder dialog: VA-HEPATITIS B IMMUNIZATION                                                                                           |                                   |        |
|-------------------------|----------------------------------------------------------------------------------------------------|-----------------------------------|--------|
| VA - HE                 | PATITIS B IMMUNIZATION (reminder dialog) installed fr                                                                                     | rom exchange <sup>-</sup>         | file.  |
| Iten                    | n Seq. Dialog Findings                                                                                                    | Туре                              | Exists |
| 1                       | VA-HEPATITIS B IMMUNIZATION                                                                                                    | dialog                            | X      |
| 2                       | 1 VA-HEPATITIS B IMMUNIZATION VERSION<br>Finding: *NONE*                                                                                  | element                           | x      |
| 3                       | 4 VA-GP HBV SEROLOGY SECTION DISPLAY IMMUNIZATION<br>Finding: *NONE*                                                                      | group                             | ×      |
| 4                       | 4.5 VA-HBV TEXT INTRO IMMUNIZATION<br>Finding: *NONE*                                                                                     | element                           | x      |
| 5                       | 4.7 VA-HBV TEXT SERVICE AFTER 2001<br>Finding: *NONE*                                                                                     | element                           | x      |
| 6                       | 4.10 VA-GP HBV TEXT PARENT IMMUNIZATION                                                                                                   | group                             | x      |
| 7                       | 4.10.2 VAL-GP HBV TEXT URL INFO<br>Finding: *NONE*                                                                                        | element                           | ×      |
| +                       | + Next Screen - Prev Screen ?? More Actions                                                                                               |                                   |        |
| DD<br>DF<br>DS<br>Selec | Dialog Details DT Dialog Text IS I<br>Dialog Findings DU Dialog Usage QU C<br>Dialog Summary IA Install All<br>ct Action: Next Screen// O | nstall Selec <sup>-</sup><br>Quit | ted    |

You will be promped to install the NEXT dialog component, VA-HEPATITIS B SEROLOGY/IMMUNIZATION:

| Packed | reminder dialog: VA-HEPATITIS B SEROLOGY/IMMUNIZATION             | Ū            |        |
|--------|-------------------------------------------------------------------|--------------|--------|
| Item   | <u>Seq. Dialog Findings</u>                                       | Туре         | Exists |
| 1      | VA-HEPATITIS B SEROLOGY/IMMUNIZATION                              | dialog       | Х      |
| 2      | 1 VA-HEPATITIS B SEROLOGY/IMMUNIZATION VERSION<br>Finding: *NONE* | element      | х      |
| 3      | 4 VA-GP HBV SEROLOGY SECTION DISPLAY*<br>Finding: *NONE*          | group        | Х      |
| 4      | 4.5 VA-HBV TEXT INTRO                                             | element      | Х      |
| 5      | 4.7 VA-HBV TEXT SERVICE AFTER 2001                                | element      | Х      |
| 6      | 4.10 VA-GP HBV TEXT PARENT                                        | group        | Х      |
| 7      | 4.10.2 VAL-GP HBV TEXT URL INFO<br>Finding: *NONE*                | element      | Х      |
| +      | + Next Screen - Prev Screen ?? More Actions                       |              |        |
| DD D   | ialog Details DT Dialog Text IS Ins                               | tall Selecte | d      |
| DF D   | ialog Findings DU Dialog Usage QU Qui                             | t            |        |
| DS D   | ialog Summary IA Install All                                      |              |        |
| Select | Action: Next Screen// IA                                          |              |        |

At the <u>Select Action</u> prompt, type <u>IA</u> to install the dialog – <u>VA-HEPATITIS B</u> <u>SEROLOGY/IMMUNIZATION:</u>

Select Action: Next Screen// IA Install All

Install reminder dialog and all components with no further changes: Y// ES

| Packed                         | acked reminder dialog: VA-HEPATITIS B SEROLOGY/IMMUNIZATION                                                                     |                        |            |  |  |  |  |  |  |
|--------------------------------|----------------------------------------------------------------------------------------------------|------------------------|------------|--|--|--|--|--|--|
| VA-HEP                         | ATITIS B SEROLOGY/IMMUNIZATION (reminder dialog)                                                                                | installed from e       | exchange f |  |  |  |  |  |  |
| Item                           | Seq. Dialog Findings                                                                                                    | Туре                   | Exists     |  |  |  |  |  |  |
| 1                              | VA-HEPATITIS B SEROLOGY/IMMUNIZATION                                                                                            | dialog                 | Х          |  |  |  |  |  |  |
| 2                              | 1 VA-HEPATITIS B SEROLOGY/IMMUNIZATION VERSION<br>Finding: *NONE*                                                               | element                | ×          |  |  |  |  |  |  |
| 3                              | 4 VA-GP HBV SEROLOGY SECTION DISPLAY*<br>Finding: *NONE*                                                                        | group                  | x          |  |  |  |  |  |  |
| 4                              | 4.5 VA-HBV TEXT INTRO                                                                                                    | element                | x          |  |  |  |  |  |  |
| 5                              | 4.7 VA-HBV TEXT SERVICE AFTER 2001                                                                                              | element                | x          |  |  |  |  |  |  |
| 6                              | 4.10 VA-GP HBV TEXT PARENT                                                                                                    | group                  | x          |  |  |  |  |  |  |
| 7                              | 4.10.2 VAL-GP HBV TEXT URL INFO<br>Finding: *NONE*                                                                              | element                | x          |  |  |  |  |  |  |
| +                              | + Next Screen - Prev Screen ?? More Acti                                                                                        | ons                    |            |  |  |  |  |  |  |
| DD D<br>DF D<br>DS D<br>Select | ialog Details DT Dialog Text IS<br>ialog Findings DU Dialog Usage QU<br>ialog Summary IA Install All<br>Action: Next Screen// Q | Install Select<br>Quit | ted        |  |  |  |  |  |  |

#### You will be promped to install the NEXT dialog component, VA-MENINGOCOCCAL B IMMUNIZATION:

| Packe             | d reminder dialog: VA-MENINGOCOCCAL B IMMUNIZATION                                                                    |             |        |
|-------------------|----------------------------------------------------------------------------------------------------|-------------|--------|
| Item              | Seg. Dialog Findings                                                                                                  | Type        | Exists |
| 1                 | VA-MENINGOCOCCAL B IMMUNIZATION                                                                                       | dialog      | Х      |
| 2                 | 5 VA-TEXT MENING B HEADER<br>Finding: *NONE*                                                                          | element     | Х      |
| 3                 | 10 VA-GP TEXT MENING B WARNING<br>Finding: *NONE*                                                                     | group       | Х      |
| 4                 | 10.4 VA-GP TEXT MENING B INSTRUCTIONS PARENT<br>Finding: *NONE*                                                       | group       | Х      |
| 5                 | 10.4.5 VA-TEXT MENING B DETAILED GUIDANCE                                                                             | element     | Х      |
|                   | Finding: VIEW PROGRESS NOTE TEXT (REMINDER GENERAL                                                                    | FINDING)    | Х      |
| 6                 | PXRM GF PRINT BUTTON                                                                                                  | prompt      | Х      |
| 7                 | 12 VA-TEXT BLANK LINE WITH TEMPLATE FIELD<br>Finding: *NONE*                                                          | element     | Х      |
| +                 | + Next Screen - Prev Screen ?? More Actions                                                                           |             |        |
| DD                | Dialog Details DT Dialog Text IS Insta                                                                                | ll Selected | d      |
| DF<br>DS<br>Selec | Dialog Findings DU Dialog Usage QU Quit<br>Dialog Summary IA Install All<br>t Action: Next Screen// IA <mark>.</mark> |             |        |

At the <u>Select Action</u> prompt, type <u>IA</u> to install the dialog – <u>VA-MENINGOCOCCAL B</u> <u>IMMUNIZATION</u>

## Select Action: Next Screen// IA Install All

Install reminder dialog and all components with no further changes: Y// ES

| Рас | :ke                            | d remi | nder dia            | alog: V            | A-MENI                    | NGOCOCCAL | B IMMUNI   | ZATION   |         |            |          |
|-----|--------------------------------|--------|---------------------|--------------------|---------------------------|-----------|------------|----------|---------|------------|----------|
| VA- | ME                             | NINGOC | OCCAL B             | IMMUNI             | ZATION                    | (reminde  | er dialog) | instal   | led fro | om exchanç | ge file. |
| It  | er                             | n Seq. | Dialog              | Findin             | gs                        |           |            |          |         | туре       | Exists   |
|     | 1                              | VA-I   | MENINGO             | COCCAL I           | B IMMU                    | NIZATION  |            |          |         | dialog     | X        |
|     | 2                              | 5 VA   | -TEXT MI<br>Finding | ENING B<br>g: *NON | HEADE                     | R         |            |          |         | element    | x        |
|     | 3                              | 10 V/  | A-GP TE             | XT MENII           | NG B W.<br>E*             | ARNING    |            |          |         | group      | ×        |
|     | 4                              | 10.4   | VA-GP<br>Findin     | TEXT ME            | NING B<br>E*              | INSTRUC   | TIONS PARE | NT       |         | group      | X        |
|     | 5                              | 10.4   | .5 VA-T             | EXT MEN            | ING B                     | DETAILED  | GUIDANCE   |          |         | element    | х        |
|     |                                |        | Finding             | g: VIEW            | PROGR                     | ESS NOTE  | TEXT (REM  | IINDER G | ENERAL  | FINDING)   | X        |
|     | 6                              | PXRM   | GF PRI              | NT BUTT            | ON                        |           |            |          |         | prompt     | X        |
|     | 7                              | 12 V/  | A-TEXT I<br>Finding | BLANK L<br>g: *NON | INE WI <sup>.</sup><br>E* | TH TEMPL/ | ATE FIELD  |          |         | element    | x        |
| +   |                                | +      | Next S              | creen              | - Pre                     | v Screen  | ?? More    | Action   | IS      |            |          |
| DD  |                                | Dialog | Detail              | S                  | DT                        | Dialog Te | ext        | IS       | Insta   | ll Selecte | ed       |
| DF  |                                | Dialog | Finding             | gs                 | DU                        | Dialog Us | sage       | QU       | Quit    |            |          |
| DS  |                                | Dialog | Summar              | y<br>              | IA                        | Install / | 411        |          |         |            |          |
| sel | select Action: Next Screen// Q |        |                     |                    |                           |           |            |          |         |            |          |

#### You will be promped to install the NEXT dialog component, VA-MENINGOCOCCAL ACWY IMMUNIZATION:

| Packed               | reminder dialog: <mark>VA-MENINGOCOCCAL ACWY IMMUNIZATION</mark>                                                                     |             |        |
|----------------------|----------------------------------------------------------------------------------------------------|-------------|--------|
| Item                 | Seg. Dialog Findings                                                                                                    | Туре        | Exists |
| 1                    | VA-MENINGOCOCCAL ACWY IMMUNIZATION                                                                                                   | dialog      | Х      |
| 2                    | 5 VA-TEXT MENING ACWY HEADER<br>Finding: *NONE*                                                                                      | element     | Х      |
| 3                    | 10 VA-GP TEXT MENING ACWY WARNING<br>Finding: *NONE*                                                                                 | group       | Х      |
| 4                    | 10.4 VA-GP TEXT MENING ACWY INSTRUCTIONS PARENT<br>Finding: *NONE*                                                                   | group       | Х      |
| 5                    | 10.4.5 VA-TEXT MENING ACWY DETAILED GUIDANCE                                                                                         | element     | Х      |
|                      | Finding: VIEW PROGRESS NOTE TEXT (REMINDER GENERAL                                                                                   | FINDING)    | Х      |
| 6                    | PXRM GF PRINT BUTTON                                                                                                    | prompt      | Х      |
| 7                    | 12 VA-TEXT BLANK LINE WITH TEMPLATE FIELD<br>Finding: *NONE*                                                                         | element     | Х      |
| +                    | + Next Screen - Prev Screen ?? More Actions                                                                                          |             |        |
| DD D:                | ialog Details DT Dialog Text IS Insta                                                                                                | ll Selected |        |
| DF D                 | ialog Findings DU Dialog Usage QU Quit                                                                                               |             |        |
| DS D                 | ialog Summary IA Install All                                                                                                    |             |        |
| Select               | Action: Next Screen// IA                                                                                                    |             |        |
| At the <u>Select</u> | Select Action prompt, type <u>IA</u> to install the dialog – <u>VA-MEN</u><br>IMMUNIZATION<br>Action: Next Screen// IA _ Install All | INGOCOCO    | AL     |

Install reminder dialog and all components with no further changes: Y// ES

| Packe                   | d reminder dialog: VA-MENINGOCOCCAL ACWY IMMUNIZATION                                                                                             | -           |                       |
|-------------------------|----------------------------------------------------------------------------------------------------|-------------|-----------------------|
| VA - ME                 | NINGOCOCCAL ACWY IMMUNIZATION (reminder dialog) installed                                                                                         | from excha  | nge fi <mark>l</mark> |
| Iter                    | Seq. Dialog Findings                                                                                                    | Туре        | Exists                |
| 1                       | VA-MENINGOCOCCAL ACWY IMMUNIZATION                                                                                                    | dialog      | ×                     |
| 2                       | 5 VA-TEXT MENING ACWY HEADER<br>Finding: *NONE*                                                                                                   | element     | ×                     |
| 3                       | 10 VA-GP TEXT MENING ACWY WARNING<br>Finding: *NONE*                                                                                              | group       | ×                     |
| 4                       | 10.4 VA-GP TEXT MENING ACWY INSTRUCTIONS PARENT<br>Finding: *NONE*                                                                                | group       | x                     |
| 5                       | 10.4.5 VA-TEXT MENING ACWY DETAILED GUIDANCE                                                                                                    | element     | х                     |
|                         | Finding: VIEW PROGRESS NOTE TEXT (REMINDER GENERAL                                                                                                | FINDING)    | ×                     |
| 6                       | PXRM GF PRINT BUTTON                                                                                                    | prompt      | X                     |
| 7                       | 12 VA-TEXT BLANK LINE WITH TEMPLATE FIELD<br>Finding: *NONE*                                                                                      | element     | ×                     |
| +                       | + Next Screen - Prev Screen ?? More Actions                                                                                                    |             |                       |
| DD<br>DF<br>DS<br>Selea | Dialog Details DT Dialog Text IS Instal<br>Dialog Findings DU Dialog Usage QU Quit<br>Dialog Summary IA Install All<br>rt Action: Next Screen// Q | ll Selected | 1                     |

You will be promped to install the NEXT dialog component, VA-HUMAN PAPILLOMAVIRUS (HPV) VACCINE:

| Packe | d reminder dialog: <mark>VA-HUMAN PAPILLOMAVIRUS (HPV) VACCINE</mark> | 5                         |        |
|-------|-----------------------------------------------------------------------|---------------------------|--------|
|       |                                                                       |                           |        |
| Item  | Seq. Dialog Findings                                                  | Туре                      | Exists |
| 1     | VA-HUMAN PAPILLOMAVIRUS (HPV) VACCINE                                 | dialog                    | Х      |
|       |                                                                       |                           |        |
| 2     | 4 VA-TEXT HPV HEADER                                                  | element                   | Х      |
|       | Finding: *NONE*                                                       |                           |        |
|       |                                                                       |                           |        |
| 3     | 5 VA-HPV DETAILED GUIDANCE                                            | group                     | Х      |
|       | Finding: *NONE*                                                       |                           |        |
| 4     | 5.5 VA-HPV GUIDANCE DETAILS                                           | element                   | Х      |
|       | Finding: VIEW PROGRESS NOTE TEXT (REMINDER GENERAL                    | FINDING)                  | Х      |
| 5     | PXRM GF PRINT BUTTON                                                  | prompt                    | Х      |
|       |                                                                       |                           |        |
| 6     | 10 VA-TEXT BLANK LINE WITH TEMPLATE FIELD                             | element                   | Х      |
|       | Finding: *NONE*                                                       |                           |        |
|       |                                                                       |                           |        |
| 7     | 12 VA-TEXT BLANK LINE SHORT                                           | element                   | Х      |
| +     | + Next Screen - Prev Screen ?? More Actions                           |                           |        |
| DD    | Dialog Details DT Dialog Text IS Insta                                | ll <mark>S</mark> elected |        |
| DF    | Dialog Findings DU Dialog Usage QU Quit                               |                           |        |
| DS    | Dialog Summary IA Install All                                         |                           |        |
| Selec | t Action: Next Screen// IA                                            |                           |        |
|       | Select Action prompt type IA to install the dialog VA IIIIM           |                           |        |
| ALINE | e Select Action prompt, type IA to install the dialog – VA-HUMA       | 4IN                       |        |

PAPILLOMAVIRUS (HPV) VACCINE

Select Action: Next Screen// IA Install All

Install reminder dialog and all components with no further changes: Y// ES

| Рас            | :ke | ed reminder dialog: VA-HUMAN PAPILLOMAVIRUS (HPV) VACCINE                                                           |           |          |
|----------------|-----|----------------------------------------------------------------------------------------------------|-----------|----------|
| VA-            | HU  | JMAN PAPILLOMAVIRUS (HPV) VACCINE (reminder dialog) install                                                         | ed from   | exchange |
| It             | er  | n Seq. Dialog Findings                                                                                              | туре      | Exists   |
|                | 1   | VA-HUMAN PAPILLOMAVIRUS (HPV) VACCINE                                                                               | dialog    | Х        |
|                | 2   | 4 VA-TEXT HPV HEADER<br>Finding: *NONE*                                                                             | element   | x        |
|                | 3   | 5 VA-HPV DETAILED GUIDANCE<br>Finding: *NONE*                                                                       | group     | х        |
|                | 4   | 5.5 VA-HPV GUIDANCE DETAILS                                                                                         | element   | X        |
|                |     | Finding: VIEW PROGRESS NOTE TEXT (REMINDER GENERAL                                                                  | FINDING   | ) X      |
|                | 5   | PXRM GF PRINT BUTTON                                                                                                | prompt    | X        |
|                | 6   | 10 VA-TEXT BLANK LINE WITH TEMPLATE FIELD<br>Finding: *NONE*                                                        | element   | x        |
|                | 7   | 12 VA-TEXT BLANK LINE SHORT                                                                                         | element   | Х        |
| +              |     | + Next Screen - Prev Screen ?? More Actions                                                                         |           |          |
| DD<br>DF<br>DS |     | Dialog Details DT Dialog Text IS Instal<br>Dialog Findings DU Dialog Usage QU Quit<br>Dialog Summary IA Install All | ll Select | ted      |
| Sel            | ec  | t Action. Next Screen// d                                                                                           |           |          |

You will be promped to install the NEXT dialog component, VA-HERPES ZOSTER IMMUNIZATION:

| Packed | l reminder dialog: <mark>VA-HERPES ZOSTER VACCINE</mark>             |                           |        |
|--------|----------------------------------------------------------------------|---------------------------|--------|
| Item   | Seg. Dialog Findings                                                 | Туре                      | Exists |
| 1      | VA-HERPES ZOSTER VACCINE                                             | dialog                    | Х      |
| 2      | 4 VA-TEXT HERPES ZOSTER HEADER<br>Finding: *NONE*                    | element                   | Х      |
| 3      | 5 VA-HERPES ZOSTER DETAILED GUIDANCE<br>Finding: *NONE*              | group                     | Х      |
| 4      | 5.3 VA-HERPES ZOSTER PRIOR ADJUVANT IMMUNIZATIONS<br>Finding: *NONE* | element                   |        |
| 5      | 5.5 VA-HERPES ZOSTER GUIDANCE DETAILS                                | element                   | Х      |
|        | Finding: VIEW PROGRESS NOTE TEXT (REMINDER GENERAL                   | FINDING)                  | Х      |
| 6      | PXRM GF PRINT BUTTON                                                 | prompt                    | Х      |
| 7      | 6 VA-HERPES ZOSTER NEOMYCIN GUIDANCE<br>Finding: *NONE*              | element                   | Х      |
| +      | + Next Screen - Prev Screen ?? More Actions                          |                           |        |
| DD D   | Dialog Details DT Dialog Text IS Insta                               | ll <mark>S</mark> elected | 1      |
| DF D   | Dialog Findings DU Dialog Usage QU Quit                              |                           |        |
| DS D   | Dialog Summary IA Install All                                        |                           |        |
| Select | Action: Next Screen//                                                |                           |        |

At the <u>Select Action</u> prompt, type <u>IA</u> to install the dialog – <u>VA-HERPES ZOSTER</u> IMMUNIZATION

Select Action: Next Screen// IA Install All

Install reminder dialog and all components with no further changes: Y// ES

| Pack           | acked reminder dialog: VA-HERPES ZOSTER VACCINE                                                             |               |  |  |  |  |  |
|----------------|----------------------------------------------------------------------------------------------------|---------------|--|--|--|--|--|
| VA-H           | IERPES ZOSTER VACCINE (reminder dialog) installed from exchange file.                                       |               |  |  |  |  |  |
| Ite            | m Seq. Dialog Findings Type                                                                                 | <u>Exists</u> |  |  |  |  |  |
| 1              | VA-HERPES ZOSTER VACCINE dialog                                                                             | Х             |  |  |  |  |  |
| 2              | 2 4 VA-TEXT HERPES ZOSTER HEADER element<br>Finding: *NONE*                                                 | x             |  |  |  |  |  |
|                | Ŭ                                                                                                    |               |  |  |  |  |  |
| 3              | 3 5 VA-HERPES ZOSTER DETAILED GUIDANCE group                                                                | Х             |  |  |  |  |  |
| 1              | FINGING: *NONE*                                                                                             | v             |  |  |  |  |  |
| 4              | Finding: *NONE*                                                                                             | ^             |  |  |  |  |  |
| 5              | 5 5.5 VA-HERPES ZOSTER GUIDANCE DETAILS element                                                             | Х             |  |  |  |  |  |
|                | Finding: VIEW PROGRESS NOTE TEXT (REMINDER GENERAL FINDING)                                                 | Х             |  |  |  |  |  |
| 6              | B PXRM GF PRINT BUTTON prompt                                                                               | Х             |  |  |  |  |  |
| 7              | 6 VA-HERPES ZOSTER NEOMYCIN GUIDANCE element<br>Finding: *NONE*                                             | x             |  |  |  |  |  |
| +              | + Next Screen - Prev Screen ?? More Actions                                                                 |               |  |  |  |  |  |
| DD<br>DF<br>DS | Dialog DetailsDTDialog TextISInstall SelectedDialog FindingsDUDialog UsageQUQuitDialog SummaryIAInstall All |               |  |  |  |  |  |
| Sele           | ect Action: Next Screen// Q Quit                                                                            |               |  |  |  |  |  |

You will be promped to install the NEXT dialog component, VA-TETANUS/DIPHTHERIA/PERTUSSIS (TDAP) IMMUNIZATION:

|      |      | NOS/DITTTTERIA/TERTOODIO (TDAT) INIMIONIZATION.           |            |        |
|------|------|-----------------------------------------------------------|------------|--------|
| Рас  | :ked | i reminder dialog: VA-TETANUS/DIPHTHERIA/PERTUSSIS (TDAP) | IMMUNIZATI | ON     |
|      |      |                                                           |            |        |
| It   | em   | Seq. Dialog Findings                                      | Туре       | Exists |
|      | 1    | VA-TETANUS/DIPHTHERIA/PERTUSSIS (TDAP) IMMUNIZATION       | dialog     | Х      |
|      |      |                                                           | Ŭ          |        |
|      | 2    | 5 VA-TEXT TDAP HEADER                                     | element    | Х      |
|      |      | Finding: *NONE*                                           |            |        |
|      |      | v                                                         |            |        |
|      | 3    | 10 VA-GP IM TDAP VHA GUIDANCE-GENERAL                     | group      | Х      |
|      |      | Finding: *NONE*                                           | · ·        |        |
|      | 4    | 10.5 VA-TEXT TDAP VHA GUIDANCE-GENERAL                    | element    | Х      |
|      |      | Finding: VIEW PROGRESS NOTE TEXT (REMINDER GENERAL        | FINDING)   | Х      |
|      | 5    | PXRM GF PRINT BUTTON                                      | prompt     | Х      |
|      | 6    | 10.10 VA-TEXT TDAP VHA GUIDANCE-PREGNANCY                 | element    | Х      |
|      |      | Finding: VIEW PROGRESS NOTE TEXT (REMINDER GENERAL        | FINDING)   | Х      |
|      | 7    | PXRM GF PRINT BUTTON                                      | prompt     | Х      |
|      | 8    | 10.15 VA-TEXT TD/TDAP VHA GUIDANCE-SPECIAL                | element    | Х      |
|      |      | POPULATIONS                                               |            |        |
| +    |      | + Next Screen - Prev Screen ?? More Actions               |            |        |
| DD   | C    | Dialog Details DT Dialog Text IS Instal                   | l Selected |        |
| DF   | C    | Dialog Findings DU Dialog Usage QU Quit                   |            |        |
| DS   | C    | Dialog Summary IA Install All                             |            |        |
| Se 1 | lect | t Action: Next Screen// IA                                |            |        |
|      |      |                                                           |            |        |

At the <u>Select Action</u> prompt, type <u>IA</u> to install the dialog – <u>VA-</u> <u>TETANUS/DIPHTHERIA/PERTUSSIS (TDAP)</u> <u>IMMUNIZATION</u>

Select Action: Next Screen// IA Install All

Install reminder dialog and all components with no further changes: Y// ES

| Pack | ed reminder dialog: VA-TETANUS/DIPHTHERIA/PERTUSSIS (TDAP)  | IMMUNIZA  | TION     |
|------|-------------------------------------------------------------|-----------|----------|
| VA-T | ETANUS/DIPHTHERIA/PERTUSSIS (TDAP) IMMUNIZATION (reminder o | ialog) i  | nstalled |
| Ite  | n Seq. Dialog Findings                                      | туре      | Exists   |
| 1    | VA-TETANUS/DIPHTHERIA/PERTUSSIS (TDAP) IMMUNIZATION         | dialog    | Х        |
|      |                                                             |           |          |
| 2    | 5 VA-TEXT TDAP HEADER                                       | element   | Х        |
|      | Finding: *NONE*                                             |           |          |
|      |                                                             |           |          |
| 3    | 10 VA-GP IM TDAP VHA GUIDANCE-GENERAL                       | group     | X        |
|      | Finding: *NONE*                                             |           |          |
| 4    | 10.5 VA-TEXT TDAP VHA GUIDANCE-GENERAL                      | element   | X        |
|      | Finding: VIEW PROGRESS NOTE TEXT (REMINDER GENERAL          | FINDING)  | X        |
| 5    | PXRM GF PRINT BUTTON                                        | prompt    | X        |
| 6    | 10.10 VA-TEXT TDAP VHA GUIDANCE-PREGNANCY                   | element   | X        |
|      | Finding: VIEW PROGRESS NOTE TEXT (REMINDER GENERAL          | FINDING)  | Х        |
| 7    | PXRM GF PRINT BUTTON                                        | prompt    | X        |
| 8    | 10.15 VA-TEXT TD/TDAP VHA GUIDANCE-SPECIAL                  | element   | Х        |
|      | POPULATIONS                                                 |           |          |
| +    | + Next Screen - Prev Screen ?? More Actions                 |           |          |
| DD   | Dialog Details DT Dialog Text IS Instal                     | ll Select | ed       |
| DF   | Dialog Findings DU Dialog Usage QU Quit                     |           |          |
| DS   | Dialog Summary IA Install All                               |           |          |
| Sele | ct Action: Next Screen// Q                                  |           |          |

You will be promped to install the NEXT dialog component, VA-TETANUS/DIPHTHERIA (TD) IMMUNIZATION:

| Packed | l reminder dialog: VA- <mark>TETANUS/DIPHTHERIA (TD)</mark> IMMUNIZATIO | N          |        |
|--------|-------------------------------------------------------------------------|------------|--------|
|        |                                                                         |            |        |
| Item   | Seq. Dialog Findings                                                    | Туре       | Exists |
| 1      | VA-TETANUS/DIPHTHERIA (TD) IMMUNIZATION                                 | dialog     | Х      |
|        |                                                                         |            |        |
| 2      | 5 VA-TEXT TD HEADER                                                     | element    | Х      |
|        | Finding: *NONE*                                                         |            |        |
|        |                                                                         |            |        |
| 3      | 10 VA-GP IN TD VHA GUIDANCE-GENERAL                                     | group      | Х      |
|        | Finding: *NONE*                                                         |            |        |
| 4      | 10.2 VA-TEXT TD VHA GUIDANCE STATEMENT                                  | element    | Х      |
|        | Finding: *NONE*                                                         |            |        |
| 5      | 10.5 VA-TEXT TD VHA GUIDANCE-GENERAL                                    | element    | Х      |
|        | Finding: VIEW PROGRESS NOTE TEXT (REMINDER GENERAL                      | FINDING)   | Х      |
| 6      | PXRM GF PRINT BUTTON                                                    | prompt     | Х      |
| 7      | 10.10 VA-TEXT TDAP VHA GUIDANCE-PREGNANCY                               | element    | Х      |
|        | Finding: VIEW PROGRESS NOTE TEXT (REMINDER GENERAL                      | FINDING)   | Х      |
| 8      | 10.15 VA-TEXT TD/TDAP VHA GUIDANCE-SPECIAL                              | element    | Х      |
| +      | + Next Screen - Prev Screen ?? More Actions                             |            |        |
| DD D   | )ialog Details DT Dialog Text IS Insta                                  | 11 Selecte | d      |
| DF [   | Dialog Findings DU Dialog Usage QU Quit                                 |            |        |
| DS [   | Dialog Summary IA Install All                                           |            |        |
| Select | Action: Next Screen// IA                                                |            |        |
|        |                                                                         |            |        |

At the <u>Select Action</u> prompt, type <u>IA</u> to install the dialog – <u>VA-</u> <u>TETANUS/DIPHTHERIA (TD) IMMUNIZATION</u>

Select Action: Next Screen// IA Install All

Install reminder dialog and all components with no further changes: Y// ES

| Pac | cke | d reminder dialog: VA-TETANUS/DIPHTHERIA (TD) IMMUNIZAT | ION           |         |
|-----|-----|---------------------------------------------------------|---------------|---------|
| VA- | TE  | TANUS/DIPHTHERIA (TD) IMMUNIZATION (reminder dialog) in | stalled from  | exchang |
| It  | tem | Seq. Dialog Findings                                    | туре          | Exists  |
|     | 1   | VA-TETANUS/DIPHTHERIA (TD) IMMUNIZATION                 | dialog        | ×       |
|     | 2   | 5 VA-TEXT TD HEADER<br>Finding: *NONE*                  | element       | ×       |
|     | 3   | 10 VA-GP IM TD VHA GUIDANCE-GENERAL<br>Finding: *NONE*  | group         | x       |
|     | 4   | 10.2 VA-TEXT TD VHA GUIDANCE STATEMENT                  | element       | ×       |
|     |     | Finding: *NONE*                                         |               |         |
|     | 5   | 10.5 VA-TEXT TD VHA GUIDANCE-GENERAL                    | element       | X       |
|     |     | Finding: VIEW PROGRESS NOTE TEXT (REMINDER GENER        | AL FINDING)   | х       |
|     | 6   | PXRM GF PRINT BUTTON                                    | prompt        | X       |
|     | 7   | 10.10 VA-TEXT TDAP VHA GUIDANCE-PREGNANCY               | element       | х       |
|     |     | Finding: VIEW PROGRESS NOTE TEXT (REMINDER GENER        | AL FINDING)   | X       |
|     | 8   | 10.15 VA-TEXT TD/TDAP VHA GUIDANCE-SPECIAL              | element       | Х       |
| +   |     | + Next Screen - Prev Screen ?? More Actions             |               |         |
| DD  |     | Dialog Details DT Dialog Text IS Ins                    | tall Selected | t       |
| DF  |     | Dialog Findings DU Dialog Usage QU Qui                  | .t            |         |
| DS  |     | Dialog Summary IA Install All                           |               |         |
| Se] | Lec | t Action: Next Screen// Q                               |               |         |

| +     | Component                                   | Category | Exists    |
|-------|---------------------------------------------|----------|-----------|
| 518   | VA-COVID CONTRA                             |          | Х         |
| 519   | PNEUMOCOCCAL IMMUNIZATIONS                  |          | X         |
| 520   | PNEUMOCOCCAL CONJUGATE INDICATIONS          |          | X         |
| 521   | PPSV23 INDICATIONS                          |          | X         |
| 522   | VA-INFLUENZA CONTRA                         |          | X         |
| 523   | HAV HBV SEROLOGY OUTSIDE                    |          | X         |
| 524   | HAV HBV SEROLOGY                            |          | X         |
| 525   | HPV IMMUNIZATIONS                           |          | X         |
| 526   | RECOMBINANT ZOSTER IMM                      |          | Х         |
| 527   | TD/TDAP IMMUNIZATIONS                       |          | X         |
|       |                                             |          |           |
| REMIN | IDER DIALOG                                 |          |           |
| 528   | VA-SARS-COV-2 IMMUNIZATION TEMPLATE         |          | X         |
| 529   | VA-MONKEYPOX                                |          | X         |
| 530   | VAL-GP 32B CONTENT UPDATE                   |          | X         |
| 531   | VA-PNEUMOCOCCAL IMMUNIZATION PCV13 PREVNAR  |          | X         |
| +     | + Next Screen - Prev Screen ?? More Actions |          |           |
| IA    | Install all Components                      | IS       | Install S |
| Selec | ct Action: Next Screen// Q                  |          |           |
|       |                                             |          |           |

At the Select Action prompt, type Q to quit.

Install Completed

## **Post Installation**

## Reinstall Backup Reminder Exchange File from the Pre-Install Step

- 1. Reinstall all dialog elements after the Immunization Reminder dialogs have been updated in order to restore all the local orders and menus to the dialogs. An example of reinstalling the dialog elements packed up in pre-install steps is listed below.
  - a. On the Exchange File Components screen, at the "Select Action" prompt, enter "IS" for Install Selected Component.
  - b. At the "Select Component(s)" prompt, enter the appropriate component numbers in the Reminder Dialog section. You will ONLY install the reminder dialogs. In the example below, the component numbers are 10-18, yours may differ.

| +     | Component                                   | Category    | Exists |
|-------|---------------------------------------------|-------------|--------|
| 6     | VA-MENING B ORDER SUPPRESSION               |             | Х      |
| 7     | VA-MENING ACWY ORDER SUPPRESSION            |             | Х      |
| 8     | VA-HPV ORDER SUPPRESSION                    |             | Х      |
| 9     | VA-ZOSTER ORDER SUPPRESSION                 |             | Х      |
| REMIN | DER DIALOG                                  |             |        |
| 10    | OI TDAP OUTPT                               |             | Х      |
| 11    | OI TD OUTPT                                 |             | Х      |
| 12    | OI PNEUMOC PPSV23 OUTPT                     |             | Х      |
| 13    | OI PNEUMOC PCV13 OUTPT SHORT                |             | Х      |
| 14    | OI MENING B OUTPT                           |             | Х      |
| 15    | OI MENING ACWY OUTPT                        |             | Х      |
| 16    | VAL-HPV ORDER OPTIONS                       |             | Х      |
| 17    | VA-HERPES ZOSTER ORDER                      |             | Х      |
| 18    | VA-HBV OI IMMUNIZATION                      |             | Х      |
| тл    | + Next Screen - Prev Screen ?? More Actions | d Component | >>>    |

#### Example – Exchange File Components screen

- **2.** Review the COVID-19 dialogs to make sure only the vaccine options that your site administers show as available to administer.
  - a. Disable any dialog groups for vaccine types not in use at your site E.g. if you are exclusively a Moderna & Janssen site, then disable the reminder dialog groups for Pfizer. Possible groups are listed below:

VAL-SARS-COV-2 VACCINE ADMIN C2 GP →this is MODERNA Monovalent

VAL-SARS-COV-2 VACCINE ADMIN D2 TS GP → this is PFIZER Monovalent Tris Sucrose VAL-SARS-COV-2 VACCINE ADMIN A1 GP → this is Janssen VAL-SARS-COV-2 VACCINE ADMIN B1 GP → this is NOVAVAX VAL-COVID-19 BOOSTER ACTIONS ADMIN TODAY MODERNA BIVALENT VAL-COVID-19 BOOSTER ACTIONS ADMIN TODAY PFIZER BIVALENT

3. Enable reminder dialog VA-MONKEYPOX.

This dialog will install disabled. You will need to edit the dialog and remove the disable.

Using the Vista menu, DM Reminder Dialog Management, DI Reminder Dialogs, search for and find/open the reminder dialog VA-MONKEYPOX. Edit and remove DISABLE AND SEND MESSAGE from the DISABLE prompt:

Select Item: Next Screen// ED Edit/Delete Dialog NAME: VA-MONKEYPOX// DISABLE: DISABLE AND SEND MESSAGE// @ SURE YOU WANT TO DELETE? Y (Yes) CLASS: LOCAL// ^ Checking reminder dialog for errors.. NO ERRORS FOUND

4. There is a reminder dialog element used in the national clinical reminders for immunizations to display a message when no lot numbers are available for a vaccine. That reminder dialog element can be edited to include local information on what to do if your facility does not have lot numbers available. This message is in addition to the setting for the VIMM form that you may have set earlier.

The reminder dialog element name is VAL-GP IM NO LOT #S AVAILABLE and it includes the template field IM PHARMACY PHONE NUMBERS. You can edit the template field or the reminder dialog element to include site specific information.